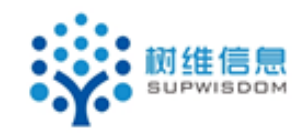

## SupWisdom Solutions

# 教学管理系统

# 院系填报使用手册

Version 1.0

Written By Shanghai SupWisdom Information Technology Co., LTD.

## 上海树维信息科技有限公司

©2018

All Rights Reserved

## 1. 教学任务维护

## 1.1. 功能介绍

如任务图1,可在"教学任务"菜单进行任务的填报和教师任务安排查询

| Orina U | EVERSITY OF POLITICAL SOLENCE AND LAW | -0°  |      |      |   |        |
|---------|---------------------------------------|------|------|------|---|--------|
| 首页      | 学籍管理                                  | 课程管理 | 培养方案 | 教学运行 |   |        |
| ♀ 您当前位  | 置: 首页                                 |      |      | 开课计划 | > |        |
|         |                                       |      |      | 教学任务 | > | 院系填报   |
|         | 您好,测                                  | 试    |      | 排课管理 | > | 教师任务安排 |
| _       | 管理员                                   | 我的账户 |      |      |   |        |

任务图1

### 1.2. 院系填报操作流程

如任务图 2 所示,院系可以在院系填报菜单进行任务的修改,批量修改,任务的 拆分和合并,复制,导出,打印,提交审核,估算辅修和 4+1 的人数

| 您当前位           | 2置:教学运行 > | 教   | 学任务 > 院系均    | 镇报                      |                  |                       |          |     |     |                |       |         |     |     |      |         |               |         |            |             |
|----------------|-----------|-----|--------------|-------------------------|------------------|-----------------------|----------|-----|-----|----------------|-------|---------|-----|-----|------|---------|---------------|---------|------------|-------------|
| 院系埴报           | ŧ         |     |              |                         |                  | ×                     |          |     |     |                |       |         |     |     |      |         |               |         |            | ≥统          |
| 非课情况:          | 全部 🔻 埴振   | 状态: | 未填报 💌        | <b>学年学期:</b> 2018-2019学 | 年2学期 切换等         | 4期月                   |          |     |     |                |       |         |     |     |      |         |               |         |            |             |
| 查询条件           | ¢         | 1   | 総 💽 批量修改     | 🗸 🗷 拆分 🗷 合并 陷 复         | 鶴 🗷 导出 🗸 💌 打     | 印 🗸 🗷 提交审核 💌 估        | 算辅修和4+1/ | 数   |     |                |       |         |     |     |      |         |               |         | 1-         | <b>19</b> o |
| 序号:            |           | 8   |              |                         |                  |                       |          |     |     |                |       |         |     |     | •    | · •     | 🔻             | •       | · •        |             |
| 课程代码:          |           | -   | 港设办皇         | 連倡な作                    | 3040-34-04       | DIMENSI               | 2015     | 选课  | 课容  |                | Wat/B | 4215.00 | 辅修  | 4+1 | 杨儒樂界 | -       | 2012/02/02/04 | 而由共用    | 36-29-45-P | 是否          |
| <b>雅</b> 名称    |           |     | 味性养亏         | INTEGHA                 | 球性天利             | ¢x- <del>7</del> -171 | \$X94    | 人数  | 量   | <del>7</del> л | 子的/闷  | 距旧祠     | 人数。 | 人数  | 加坡失望 | 甲依状态    | 1251W1W2H     | MINSE   | DEDRIGER,  | , 1」吗<br>课  |
| 開建美別:          | <b>•</b>  |     | 304070023.01 | 社会心理学                   | 专业必修             | 班级:社会1801             |          | 0   | 25  | 3              | 48/3  | 1-16    |     |     |      | 末提交     |               | 面向全校    | 志愿         | 1           |
| 受果语言:<br>市里院系: | ···· •    |     | 304070023.02 | 社会心理学                   | 社会学类             | 班级:学术精英实验班<br>1801    |          | 0   | 0   | 3              | 48/3  | 1-16    |     |     |      | 栽胶      |               | 面向全校    | 志愿         | 1           |
| 四時系:           |           |     | 304070023.03 | 社会心理学                   | 专业必修             | 班级:社工1801             |          | 0   | 15  | 3              | 48/3  | 1-16    |     |     |      | 末提交     |               | 面向全校    | 志愿         | 1           |
| 林方式:           | •         |     | 304070023.04 | 社会心理学                   | 专业必修课            | 班级:心理1801             |          | 0   | 30  | 3              | 48/3  | 1-16    |     |     |      | 末提交     |               | 面向全校    | 志愿         |             |
| 教师:            |           |     | 304070033.01 | 社会统计学                   | 专业必修             | 班级:社会1701             |          | 0   | 31  | 3              | 48/3  | 1-16    |     |     |      | 末提交     |               | 面向全校    | 志愿         |             |
| 如而为空。          |           |     | 304070122.01 | 社会人类学                   | 专业必修             | 班级:社会1701             |          | 0   | 31  | 2              | 32/2  | 1-16    |     |     |      | 末提交     |               | 面向全校    | 志愿         |             |
| 刘师院系:          | •         |     | 304070122.02 | 社会人类学                   | 社会学类             | 班级:学术精英实验班<br>1701    |          | 0   | 0   | 2              | 32/2  | 1-16    |     |     |      | 未提交     |               | 面向全校    | 志愿         | 1           |
| 牛级:            |           |     | 304070142.01 | 中国社会思想史                 | 专业必修             | 班级:社1601              |          | 0   | 30  | 2              | 32/2  | 1-16    |     |     |      | 末提交     |               | 面向全校    | 志愿         | 1           |
| 和方层次:          | •         |     | 323000092.01 | 社会分层与流动                 | 专业必修             | 班级:社会1701             |          | 0   | 31  | 2              | 32/2  | 1-16    |     |     |      | 末提交     |               | 面向全校    | 志愿         | i           |
| (王奕铏):         | •         |     | 323020044.01 | 实验心理学(含实验课)             | 专业必修课            | 班级:心理1701             |          | 0   | 29  | 4              | 64/4  | 1-16    |     |     |      | 末提交     |               | 面向全校    | 志愿         |             |
| 院祭:<br>专业:     | •         |     | 404070132.01 | 家庭社会学                   | 社会学分支学科<br>课组(一) | 班级:社会1701             |          | 0   | 31  | 2              | 32/2  | 1-16    |     |     |      | 未設交     |               | 面向全校    | 志愿         |             |
| 创坊向:           | <b>.</b>  |     | 423010082.01 | 中国纳刑经济                  | 中国社会现实与          | ₩级:壯丁1601             |          | 0   | 14  | 2              | 32/2  | 1-16    |     |     |      | 未根交     |               | 而向全校    | 志愿         |             |
| 周囲             |           |     | 12002002.02  | 1                       | 问题课组             | 20001112001           |          | , v | - 1 | -              | /-    | - 10    |     |     |      | 0000000 |               | M. JEOK |            |             |

任务图2

如任务图 3 所示 , 划线部分为 是每个功能的按钮

#### 如任务图 4 所示, 左侧为查询筛选条件部分分别是每个功能的按钮

如任务图 5 所示,箭头指向部分为检索文本框,可以根据实际情况进行搜索

如任务图 6 所示 , 箭头和列表部分 , 分别列表展示的菜单 , 包括课程号 , 课程名 , 课 程类别 , 班级等

| a selitora    | A 907 1810 | the strength |              |                          |                   |                 |          |    |    |     |             |         |       |         |             |             |                  |          | - WORT  |
|---------------|------------|--------------|--------------|--------------------------|-------------------|-----------------|----------|----|----|-----|-------------|---------|-------|---------|-------------|-------------|------------------|----------|---------|
| 非深陷沉          | 全部 ▼ 加歩    | RIVES        | : 未項版 ▼      | <b>字牛字期:</b> 2018-2019字母 | 2字期 切膜学           | <b>1</b> 49     |          |    |    |     |             |         |       |         |             |             |                  |          |         |
| · 查询条件        | ¢          |              | 参改 🌁 批量修改    | 👻 🗷 拆分 🗷 合并 🖺 复制         | 』 ▶ 导出 🗸 ▶ 打      | 印 🗸 🗷 提交审核 💌 估  | 算辅修和4+1/ | 、数 |    |     |             |         |       |         |             |             |                  | 1.       | 19 of 1 |
| 序号:           |            | 8            |              |                          |                   |                 |          |    | Ľ. |     |             |         |       |         | • •         | •           |                  | • •      |         |
| 课程代码:         |            |              | 100cc 0      | 190000                   |                   |                 | -        | 洗课 | 课容 |     | diana (III) | 43.1 00 | 辅修 4+ | 1 +++77 | -           | 10.1010.401 | <b>Z</b> -4-#100 | M. Inthe | 是否启     |
| 课程名称          |            |              | 球柱序亏         | 课程各标                     | 球性失刑              | 教子班             | \$X94    | 人数 | 量  | ŦIJ | 子时/同        | 起比问     | 人数人   | 如期族失望   | 申後状态        | 远课课田        | 周回泡出             | 选课模式     | 课限制     |
| 课程类别:         | <b>•</b>   |              | 304070023.01 | 社会心理学                    | 专业必修              | 班级:社会1801       |          | 0  | 25 | 3   | 48/3        | 1-16    |       |         | 未提交         |             | 面向全校             | 志愿       | 否       |
| 安果语言:         | <b>•</b>   | -            | 204070022 02 | 14-0-0-TB/W              | **                | 班级:学术精英实验班      |          | 0  | 0  | 2   | 49/2        | 1 16    |       |         | -           |             | 雨中全地             | 士国       | *       |
| 市課院系:         | <b>v</b>   |              | 304070023.02 | 11200/04-3-              | 1272              | 1801            |          | •  | •  | 3   | 40/5        | 1-10    |       |         | Manager,    |             | pape 1x          | ADVID:   | -       |
| <b>星</b> 否跨系: | <b>•</b>   |              | 304070023.03 | 社会心理学                    | 专业必修              | 班级:社工1801       |          | 0  | 15 | 3   | 48/3        | 1-16    |       |         | 未提交         |             | 面向全校             | 志愿       | 否       |
| 转核方式:         | <b>.</b>   |              | 304070023.04 | 社会心理学                    | 专业必修课             | 班级:心理1801       |          | 0  | 30 | 3   | 48/3        | 1-16    |       |         | 末提交         |             | 面向全校             | 志愿       | 否       |
| 較师:           |            |              | 304070033.01 | 社会统计学                    | 专业必修              | 班级:社会1701       |          | 0  | 31 | 3   | 48/3        | 1-16    |       |         | 末提交         |             | 面向全校             | 志愿       | 否       |
| <b>刻师为空</b> : | •          |              | 304070122.01 | 社会人类学                    | 专业必修              | 班级:社会1701       |          | 0  | 31 | 2   | 32/2        | 1-16    |       |         | 未提交         |             | 面向全校             | 志愿       | 否       |
| 較师院系:         | •          |              | 304070122.02 | 社会人类学                    | 社会学类              | 班级:学术精英实验班      |          | 0  | 0  | 2   | 32/2        | 1-16    |       |         | 末提交         |             | 面向全校             | 志愿       | 否       |
| 年级:           |            |              | 204070142.01 | 中国社会問題由                  | almolite d'a Mile | 1/01            |          | 0  | 20 | 2   | 22/2        | 1.16    |       |         | CHARLEN AND |             | 雨中心地             | +15      | 本       |
| 学历层次:         | <b>.</b>   |              | 304070142.01 | 中国社会認想史                  | + 1100 MB         | 1001            |          | 0  | 30 | 2   | 32/2        | 1-10    |       |         | AND DOC     |             | 国内主1X            |          | -       |
| 生美洲:          | •          |              | 323000092.01 | 化宏力法与流动                  | ATTRAS            | 1000011111111   |          | 0  | 31 | 2   | 32/2        | 1-10    |       |         | 水淀火         |             | <b>回回主</b> 校     | 1010     | -       |
| 院系:           | <b>.</b>   |              | 323020044.01 | 头盔心理子 ( 含实验课 )           | 专业的修课             | 19198:407里1701  |          | 0  | 29 | 4   | 04/4        | 1-16    |       |         | 木提交         |             | 圆向全校             | 志思       | 音       |
|               |            | 1000         | 404070122.01 | 900HA#                   | 在会学分支学科           | 107/0.44-041701 |          | •  | 21 | 2   | 22/2        | 1 14    |       |         | -1-100-00   |             | 雨山山谷             | +125     | 不       |

| 🔤 查询条件      |            | 釣 🛃 批問   |
|-------------|------------|----------|
| <u>序号</u> : | <i>8</i> % |          |
| 课程代码:       |            | 1810 ct- |
| 课程名称:       |            | 诛枉序      |
| 课程类别: ▼     |            | 30407002 |
| 授课语言: ▼     |            | 30407003 |
| 开课院系: ▼     |            | 50407002 |
| 是否跨系: ▼     |            | 30407002 |
| 考核方式: 🔹     |            | 30407002 |
| 教师:         |            | 3040700: |
| 教师为空: ▼     |            | 30407012 |
| 教师院系: ▼     |            | 30407012 |
| 年级:         |            | 30407014 |
| 学历层次: ▼     |            | 32300009 |
| 学生类别: ▼     |            | 32302004 |
| 院系: ▼       |            | 4040701/ |
| 专业: ▼       |            | 4040701: |
| 专业方向: ▼     |            | 42301008 |
| 周课时:        |            |          |
| 周数:         | 1          | 42302001 |
| 起止周: -      |            | 4230200: |
| 星期: ▼       |            | 42302003 |
| 小节: 🔻       |            | 42302004 |
| 状态: ▼       |            | 4230200  |
| 校区:▼        |            | 4000000  |
| 上限:         |            | 42302022 |
| 实际人数: -     |            | 42302026 |
| 是否停开: 否 ▼   |            |          |
| 课程属性: ▼     |            | 影改 🔎 批組  |

任务图3

任务图 4

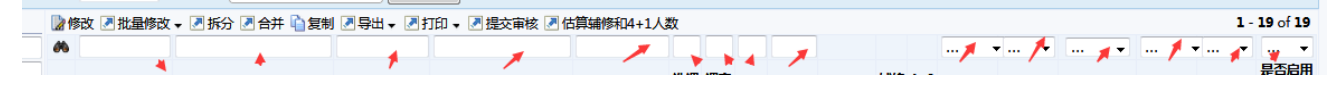

任务图 5

| 您当前位置:教学道 | ≦行 >      | 教学   | ≠任务 > 院系場              | 真报                               |                        |                       |          |     |    |    |                        |         |    |      |          |          |              |           |            |              |
|-----------|-----------|------|------------------------|----------------------------------|------------------------|-----------------------|----------|-----|----|----|------------------------|---------|----|------|----------|----------|--------------|-----------|------------|--------------|
| 院系埴报      |           |      |                        |                                  |                        |                       |          |     |    |    |                        |         |    |      |          |          |              |           |            | ▶统计          |
| 排课情况:全部 🗸 | <b>埴报</b> | 伏态:  | 未填报 ▼                  | <b>学年学期:</b> 2018-2019学年:        | 1学期 切換                 | 学期                    |          |     |    |    |                        |         |    |      |          |          |              |           |            |              |
| 1 查询条件    |           | 圖修   | 政 🗷 批量修改               | 🗸 🗷 拆分 🗷 合并 陷 复制                 | 🖉 导出 🗸 🍠               | 打印 🗸 🗷 提交审核 🍠 估       | 算辅修和4+1人 | 数   |    |    |                        |         |    |      |          |          |              | 1 - 2     | 0 of 57 后  | <b>顶</b> , 利 |
| 序号:       |           | 8    |                        |                                  |                        |                       |          |     |    |    |                        |         |    |      |          | • •      | •            | •         | • •        |              |
| 课程代码:     |           | -    | 海辺古口                   | 1840.4710-                       | SIRKO WOOL             | THRMOM                | and 5    | 选课  | 课容 | -  | Mot (B)                | 42.1.00 | 辅修 | 4+1, | *12 W DI | CHINES:  | M-1819-840   | 76-6-11 B | Max Matter | 是否启          |
| 课程名称:     |           |      | 味色多亏                   | 球性白纱                             | 味性失利                   | 4X- <del>7-</del> 171 | 93399    | 人数  | 量  | ÷л | - <del>3-</del> 83/143 | 起旧间     | 人数 | 人数   | ank÷T    | miseroes | 1200 Million | MINSEN    | LEIKING L  | , 1,11002    |
| 课程类别:     | -         |      | 304070013.01           | 社会学概念                            | 专业必修理                  | 学术精英实验班1801,社         | 何江線      | 65  | 70 | 3  | 48/2.5                 | 1-18    |    |      | 1        | <b>H</b> | 1            | •         | =          |              |
| 受课语言:     | -         | 1    | 304070013.01           | 112-7-14000                      | 4 TEOIPIK              |                       | 1-3/11/6 | 0.5 | 70 |    | 40/2.5                 | 1 10    | -  |      | 1        | 612 620  | /            |           |            | Т            |
| 开课院系:     | -         |      | 可江穂星期二 3-4 示 T穂星期二 6-3 | 4 [4-15] 逸1034<br>7 [4-15] 逸1034 | 专业必修课                  | 学术精英实验班1601,社<br>1601 | 何珊君      | 27  | 50 | 3  | 48/2.5                 | 1-18    |    |      |          | 末提交      |              |           | 志愿         | <b>K</b>     |
| 显否跨系:     | •         | m    | 323000023.01           | 国外社会学理论(下)                       | 专业必修课                  | 社会1701                | 干楠       | 26  | 38 | 3  | 48/2.5                 | 1-18    |    |      |          | 未得交      |              |           | 志愿         | ·<br>否       |
| 考核方式:     | •         |      | 323000032.01           | 中国社会                             | 专业必修课                  | 社会1701                | 应星、保俊丹   | 38  | 40 | 2  | 32/2                   | 1-18    |    |      |          | 未提交      |              |           | 志愿         | 否            |
| 較师:       |           | -    |                        |                                  | deally by the life     | 学术精英实验班1701社          | No.      |     |    |    |                        |         |    |      |          |          |              |           |            | -            |
| 败师为空:     | -         |      | 323000044.01           | 社会研究方法                           | 专业的修建                  | 会1701,社工1701          | 우리에서     | 40  | 50 | 4  | 04/3.5                 | 1-18    |    |      |          | 木足父      |              |           | 10         | -            |
| 欧师院系:     | •         |      | 323000123.01           | 经济社会学                            | 专业必修课                  | 学术精英实验班1601,社         | 方慧容      | 31  | 50 | 3  | 48/2.5                 | 1-18    |    |      |          | 未提交      |              |           | 志愿         | 否            |
| 年级:       |           | (FT) | 222010012.01           | 2+                               | atta Markata (Markata) | 1001                  | 胡木の      | 20  | 20 | 2  | 22/2                   | 1.19    |    |      |          |          |              |           | 士商         | 木            |
| 学历层次:     | •         | -    | 323010012.01           | 11-200東                          | C TTSCADOR             | 411001                | HOD WORK | 20  | 30 | 2  | 32/2                   | 1-10    |    |      |          | Matalace |              |           | 101861     |              |
| 学生类别:     | -         |      | 323010023.01           | 双语)                              | 专业必修课                  | 社工1701                | 郑梦沂      | 14  | 20 | 3  | 48/2.5                 | 1-18    |    |      |          | 末提交      |              |           | 志愿         | 否            |
| 院系:       | •         |      | 323010043.01           | 个案工作                             | 专业必修课                  | 社工1701                | 郑梦沂      | 12  | 20 | 3  | 48/2.5                 | 1-18    |    |      |          | 末提交      |              |           | 志愿         | 否            |
| 专业:       | -         |      | 323010083.01           | 社会政策概论                           | 专业必修课                  | 社工1601                | 胡杰容      | 16  | 20 | 3  | 48/2.5                 | 1-18    |    |      |          | 未提交      |              |           | 志愿         | 否            |
| 专业方向:     | -         |      | 323010093.01           | 社会福利思想                           | 专业必修课                  | 社工1601                | 张立鹏,黎安   | 16  | 50 | 3  | 48/2.5                 | 1-18    |    |      |          | 未提交      |              |           | 志愿         | 否            |
| 周课时:      |           |      | 323020012.01           | 牛理学                              | 专业必修课                  | 心理1801                | 张卓       | 71  | 60 | 2  | 32/2                   | 1-18    |    |      |          | 未提交      |              |           | 志愿         | 否            |
| (H1)#/r.  |           | _    |                        |                                  |                        |                       |          |     |    |    |                        |         |    |      |          |          |              |           |            | -            |

| 1 | 仟 | 冬 | 冬 | 6 |
|---|---|---|---|---|
|   | Т | カ |   | 0 |

**1.1.1 修改教学**任务

•

如任务图 7 所示,选择 学年学期"2018-2019 学年 2 学期",点击 切换学年学期。在查询条件 文本框内 输入检索内容进行筛选,筛选后,勾选"课程序号",点击"修改"。(此界面 可以通过"填报状态"检索"未填报"或"已填报"的数据)

| <ul> <li>院系填扱</li> <li>非课情况:</li> </ul> | 全部 🗸 填捲  | <u>स</u> क | 未填报 ▼ :      | <b>学年学期:</b> 2018-2019学年 | E2学期 切换等         | 判                  |          |          |         |    |      |      |              |               |           |      |      |      | ▶ 统计                |
|-----------------------------------------|----------|------------|--------------|--------------------------|------------------|--------------------|----------|----------|---------|----|------|------|--------------|---------------|-----------|------|------|------|---------------------|
| 重词条件                                    | ŧ        |            | 多改 🛃 批量修改    | 🗸 🗷 拆分 🗷 合并 🐚 复制         | 』 ▶号出 マ ▶打       | 印 🗸 🗷 提交审核 💌 估算    | 算辅修和4+1人 | 数        |         |    |      |      |              |               |           |      |      | 1    | 19 of 19            |
| 序号:                                     |          | 86         |              |                          |                  |                    |          |          |         |    |      |      |              |               | • •       | •    |      | · ·  | •                   |
| 课程代码<br>课程名称                            |          |            | 课程序号         | 课程名称                     | 课程类别             | 教学班                | 教师       | 选课<br>人数 | 课容<br>量 | 学分 | 学时/周 | 起止周  | 辅修 4<br>人数 2 | +1<br>」数 埴报类雪 | 审核状态      | 选课课组 | 面向范围 | 选课模式 | 是否启用<br>行政册3<br>课限制 |
| 開 美国                                    | 🍾        |            | 304079523.01 | 社会心理学                    | 专业必修             | 班级:社会1801          |          | 0        | 25      | 3  | 48/3 | 1-16 |              |               | 末提交       |      | 面向全校 | 志愿   | 否                   |
| 课语言:<br>课院系:                            | ···· /•  |            | 304070023.02 | 社会心理学                    | 社会学类             | 班级:学术精英实验班<br>1801 |          | 0        | 0       | 3  | 48/3 | 1-16 |              |               | 末提交       |      | 面向全校 | 志愿   | 否                   |
| 否购系:                                    |          |            | 304070023.03 | 社会心理学                    | 专业必修             | 班级:社工1801          |          | 0        | 15      | 3  | 48/3 | 1-16 |              |               | 末提交       |      | 面向全校 | 志愿   | 否                   |
| 核方式:                                    |          |            | 304070023.04 | 社会心理学                    | 专业必修课            | 班级:心理1801          |          | 0        | 30      | 3  | 48/3 | 1-16 |              |               | 末提交       |      | 面向全校 | 志愿   | 否                   |
| 較师                                      |          |            | 304070033.01 | 社会统计学                    | 专业必修             | 班级:社会1701          |          | 0        | 31      | 3  | 48/3 | 1-16 |              |               | 末提交       |      | 面向全校 | 志愿   | 否                   |
| 师为空:                                    | 🕨 👻      |            | 304070122.01 | 社会人类学                    | 专业必修             | 班级:社会1701          |          | 0        | 31      | 2  | 32/2 | 1-16 |              |               | 末提交       |      | 面向全校 | 志愿   | 否                   |
| 2)の院系:                                  | •        |            | 304070122.02 | 社会人类学                    | 社会学类             | 班级:学术精英实验班<br>1701 |          | 0        | 0       | 2  | 32/2 | 1-16 |              |               | 末提交       |      | 面向全校 | 志愿   | 否                   |
| 牛级:                                     |          |            | 304070142.01 | 中国社会思想史                  | 专业必修             | 班级:社1601           |          | 0        | 30      | 2  | 32/2 | 1-16 |              |               | 末提交       |      | 面向全校 | 志愿   | 否                   |
| 防层次:                                    | <b>•</b> |            | 323000092.01 | 社会分层与流动                  | 专业必修             | 班级:社会1701          |          | 0        | 31      | 2  | 32/2 | 1-16 |              |               | 末提交       |      | 面向全校 | 志愿   | 否                   |
| 王英制:                                    | <b>-</b> |            | 323020044.01 | 实验心理学(含实验课)              | 专业必修课            | 班级:心理1701          |          | 0        | 29      | 4  | 64/4 | 1-16 |              |               | 末提交       |      | 面向全校 | 志愿   | 否                   |
| 院系:<br>专业:                              | ···· •   |            | 404070132.01 | 家庭社会学                    | 社会学分支学科<br>课组(一) | 班级:社会1701          |          | 0        | 31      | 2  | 32/2 | 1-16 |              |               | 未提交       |      | 面向全校 | 志愿   | 否                   |
| 到少方向:                                   | <b>.</b> |            | 422010092.01 | 市開始用約3次                  | 中国社会现实与          | HI(R-2+丁1601       |          | 0        | 14      | 2  | 22/2 | 1-16 |              |               | E 20 0 20 |      | 而你会社 | 士臣   | *                   |

任务图 7

如任务图 8 所示,显示出三个 tab 页,tab1 页面为"基本信息",tab2 页面为"课程的安排信息",tab3 页面为"排课规则"的维护。

| 课情况:全部                                | <b>埴报状态:</b> 未填报 | ▼ 学年学期: 2018 | 019学年2学期 切接学期    |     |
|---------------------------------------|------------------|--------------|------------------|-----|
| 查询条件                                  | 📧 修改教学任          | 务            |                  | ◆ 返 |
| 序号:                                   |                  |              |                  |     |
| 開程代码:                                 | 基本信              | 息课程安排信息      | 能选限制             |     |
| 程名称:                                  |                  |              |                  |     |
| 程类别:                                  | •                | 课程序号         | 304070023.02     |     |
| 课语言:                                  | -                | 课程名称         | 土会心理学[304070023] |     |
| 课院系:                                  | -                | 学期           | 2018-2019-2学期    |     |
| 否跨系:                                  | -                | 顶目           | 羊絛               |     |
| 核方式:                                  | • —              | *10404404    |                  |     |
| <b>教师:</b>                            |                  | 冰性天利         | 杠芸→交 ▼           |     |
| 师为空:                                  | -                | *开课院系        | 社会学院 ▼           |     |
| 初前完新:                                 | -                | 开课教研室        |                  |     |
| 年级:                                   |                  | * ***        |                  |     |
| 防层次:                                  | <b>-</b>         | * 1212       | 昌平校区 ▼           |     |
| 生类别:                                  | -                | 授课语言         |                  |     |
| RTLER:                                | <u> </u>         | *考核方式        | *1 *             |     |
| <ul><li>⇒±; …</li><li>⇒±; …</li></ul> | <u> </u>         |              |                  |     |
| 周運时:                                  |                  | 考试形式         | 闭卷 🔹             |     |
| 周数:                                   |                  | *教师          |                  |     |
| 起止思: -                                |                  |              | 活輸入内容音询          |     |
| 星期                                    | <b>_</b>         |              | 正常/(111月11月)     |     |
| 小节:                                   | -                | 课程认领信息       | <b>查看课程认领信息</b>  |     |
| 粉态                                    | -                | *起止周         | 1.16             |     |

任务图8

如任务图 9 所示, tab1 页面基本信息中 大部分数据是同步过来的, 图中灰色部分数, 老师需要核对确定并且可修改, 此处重点维护"教师"信息。

- (1) 维护教师之前点击"查看课程认领信息",查询课程认领教师情况并参考维护任务。页面展示如任务图 10 所示:
- (2) 回到任务录入页面,教师菜单选择"认领教师"。
- (3) 回到第三个箭头所示,在"请输入内容查询"那输入教师号或者教师名查询如 任务图 11 所示,此处如果这门课的任务是多个老师上,就在"请输入内容查询" 文本框再次增加即可。
- (4) 维护完"教师",比对"课程认领信息",核对"起止周"等信息,确认无误点击"保存"。点击"课程安排信息",切换到课程安排信息维护页面

任务图 11

| 教师:  |              | *课程类别:  | 专业必修    ▼                             |
|------|--------------|---------|---------------------------------------|
| 师为空  | ···· •       | *开课院系:  | 社会学院                                  |
| 师院系: | ···· •       |         |                                       |
| 年级:  |              | 开课教研室:  |                                       |
| 历层次: | 🔻            | *校区:    | 昌平校区 ▼                                |
| 生类别: | ··· •        | 授课语言:   |                                       |
| 院系:  | ···· •       |         |                                       |
| 专业   | <b>-</b>     | *考核方式:  | 考试 🔹                                  |
| 业方向: | <b>-</b>     | 考试形式:   | 闭卷                                    |
| 周课时: |              |         |                                       |
| 周数:  |              | * 致炉:   | 认领教师                                  |
| 起止   | 周:           |         | 刘震(CU006545) ×                        |
| 星期:  | ···· •       |         |                                       |
| 小节:  | 🔻            | 课程认领信息: | 查者课程认领信息                              |
| 状态:  | ··· •        | *起止周:   | 1-16                                  |
| 校区:  | <b>•</b>     |         |                                       |
| F    | 限:           |         | ····································· |
| 实际人  | 数:           | 周数:     | 16                                    |
| 否停开: | 否 🔻          | 周课时:    | 2                                     |
| 程属性: | <b>•</b>     | *总课时:   | 32                                    |
| 报类型: | <del>.</del> |         |                                       |
| 课课组: | 🔻            | 备注:     |                                       |
| 向范围: | <del>•</del> |         |                                       |
| 课模式: | 🔻            |         |                                       |
| 是否启  | 用行政班选课限制:    |         |                                       |
|      | <b>•</b>     | 保存      |                                       |

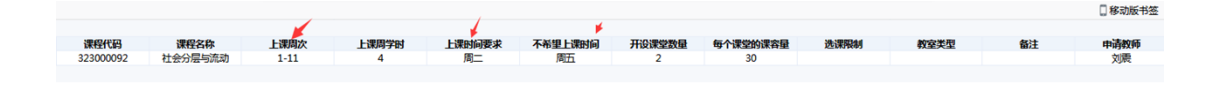

#### 任务图9

| 开课院系:       | <b>•</b>        | 学期:     | 2018-2019-2学明                                                  |
|-------------|-----------------|---------|----------------------------------------------------------------|
| 是否跨系:       | <b>.</b>        | 158.    |                                                                |
| 考核方式:       | 👻               | 灰日-     |                                                                |
| 較师:         |                 | *课程类别:  | 奉不改論 ~                                                         |
| <b>牧师为空</b> | <b>-</b>        | *开课院系:  | 社会学现 *                                                         |
| 較师院系:       | •               | 开课教研室:  | ···· · ·                                                       |
| 平级:         |                 |         |                                                                |
| 学历层次:       | ··· •           | • 校区:   | 昌平校区 ▼                                                         |
| 学生类别:       | <b>•</b>        | 授课语言:   |                                                                |
| 院系:         | <b>.</b>        |         |                                                                |
| 专业:         | <b>•</b>        | *考核方式:  | 考试                                                             |
| 专业方向:       | ··· •           | ******* | P#                                                             |
| 周课时:        |                 | 30000   |                                                                |
| 周数:         |                 | *教师:    |                                                                |
| 起止          | 彰               |         | 请能入内容查询                                                        |
| 星期:         | <b>•</b>        |         |                                                                |
| 小节:         | <b>v</b>        | 课程认领信息: | 音者課程は领信息                                                       |
| 状态:         | •               | *起止周:   | 1-16                                                           |
| 校区:         | <b>-</b>        |         |                                                                |
| 上           | <b>8:</b> -     |         | a) 格式:使用,进行分隔.例如3-15或者1-18单,分段情况:2-5,5-10,11-17单。当前学期最多可安排到16周 |
| 实际人         | Ste 📃 -         | 周数:     | 16                                                             |
| 是否停开:       | 否 🔻             | 周课时:    | 2                                                              |
| 课程属性:       | <b>•</b>        | *台湾时-   |                                                                |
| 埴报类型:       | •               | 2514.09 | 32                                                             |
| 选课课组:       | •               | 备注:     |                                                                |
| 面向范围。       |                 |         |                                                                |
| 法理措计        |                 |         |                                                                |
| 見不白い        | 日ノマスか和時本に思想に見会し |         |                                                                |
| 200         |                 | (Q==    |                                                                |

如任务图 12 所示:此 tab2 页面可以根据实际情况,维护 分四种排课模式

自动排课建议(匹配时间匹配地点)

自动排课建议(指定时间匹配地点)

自动排课建议(匹配时间指定地点)

手动排课(指定时间指定地点)

说明:四种排课模式 是四选一,模式之间的切换,点击 <sup>•)。 •</sup> 即可。当维护其中 一种排课模式之后,无法更换排课模式,若需更换,则需清除先前维护的排课建议。

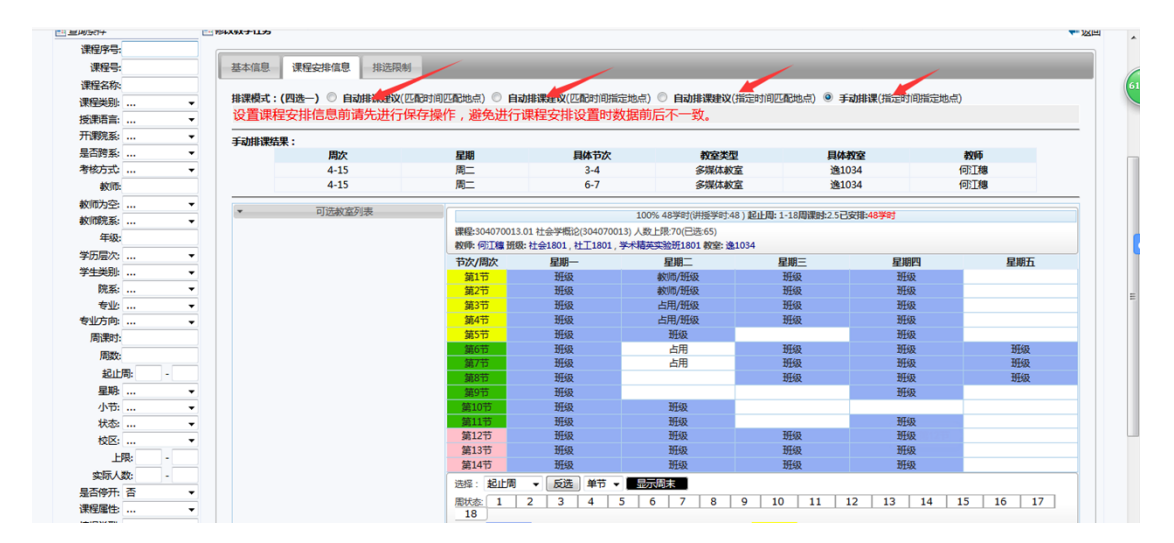

任务图 12

自动排课建议(匹配时间匹配地点):该功能是匹配任务的上课周次及教室类型

- (1) 如任务图 13 所示,按箭头指示,维护任务的"周次","周学时","节次 安排","教室类型","教师"
- (2) 如任务图 14 所示,点击"周次",可调整 上课周次。"横向箭头指示部分"
  代表可以"单周","双周","前半"。例如:老师要求 1-5 到 8-16 周上课,去掉"第7周"就可以。维护完点击"保存
- (3) 如任务图 15 所示,维护完毕,点击保存。(如果需要修改,可点击"修改")

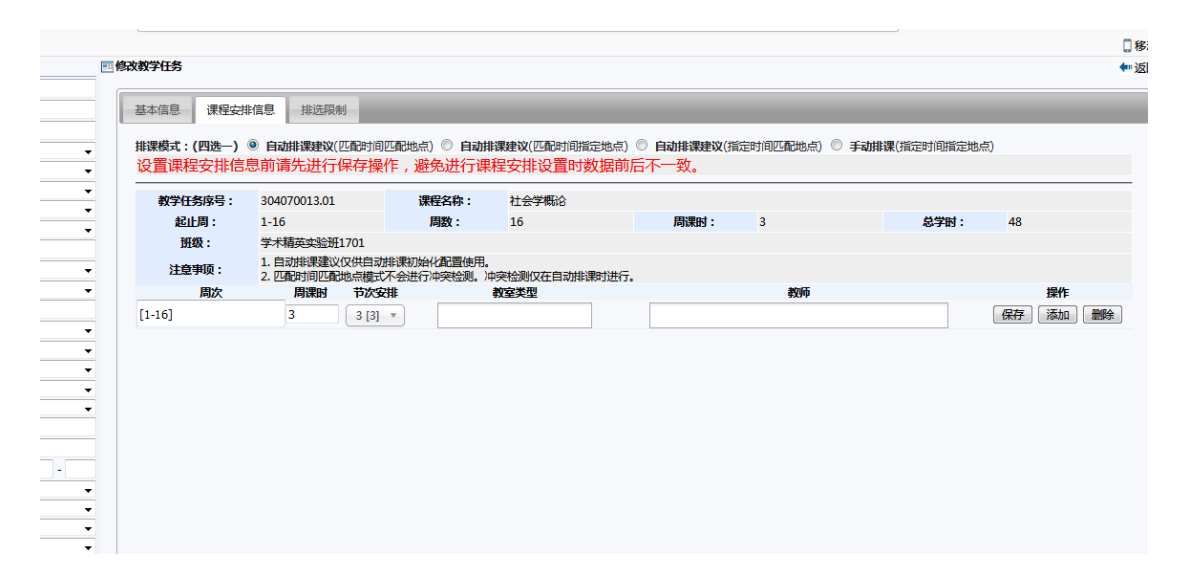

任务图 13

|              |              |              |          | ×  |
|--------------|--------------|--------------|----------|----|
| 周次选择: 〇 全选 〇 | 全不选 〇 反选 〇 双 | 周 🔾 单周 🔾 前半周 | ○ 后半周    | 22 |
| ☑ 第1周        | ☑ 第2周 、      | ☑ 第3周        | ☑ 第4周    | 22 |
| ☑ 第5周        | ☑ 第6周        | □ 第7周        | ☑ 第8周    |    |
| ☑ 第9周        | ☑ 第10周       | ☑ 第11周       | ☑ 第12周   | 88 |
| ☑ 第13周       | ☑ 第 14 周     | ☑ 第15周       | ☑ 第 16 周 | 22 |
| 确定           |              |              |          |    |
|              |              |              |          |    |

任务图 14

| 基本信息 课程安   | 排信息 排选限制                                               | _                      |                     | _     | _            |                |    | -   |
|------------|--------------------------------------------------------|------------------------|---------------------|-------|--------------|----------------|----|-----|
| 排课模式:(四选一) | 自动排课建议(匹配时间)                                           |                        | 排课建议(匹配时间指定地点)      |       | 定时间匹配地点) 🔘 🗄 | 手动排课(指定时间指定地点) | )  |     |
| 设直课程安排信    | 息則请先进行保存操作                                             | 乍,避免进行调                | <b>果程安排设直时数据</b> 則/ | 百个一致。 |              |                |    |     |
| 教学任务序号:    | 304070013.01                                           | 课程名称:                  | 社会学概论               |       |              |                |    |     |
| 起止周:       | 1-16                                                   | 周数:                    | 16                  | 周课时:  | 3            | 总学时:           | 48 |     |
| 班级:        | 学术精英实验班1701                                            |                        |                     |       |              |                |    |     |
| 注意事项:      | <ol> <li>自动排课建议仅供自动排</li> <li>2. 匹配时间匹配地点模式</li> </ol> | 非果初始化配置使用<br>不会进行冲突检测。 | 。<br>冲突检测仅在自动排课时进行。 |       |              |                |    | 1   |
| 周次         | 周课时 节次安                                                | #                      | 教室类型                |       | 教师           |                |    | 操作  |
| [1-16]     | 3 3 [3]                                                | •                      |                     |       |              |                | 保存 | 添加量 |
|            |                                                        |                        |                     |       |              |                |    |     |
|            |                                                        |                        |                     |       |              |                |    |     |
|            |                                                        |                        |                     |       |              |                |    |     |

任务图 15

如任务图 16 所示,点击教室类型,匹配相应的教室类型。比如:此任务排课需要排在 多媒体教室里,选择"多媒体教室"即可。

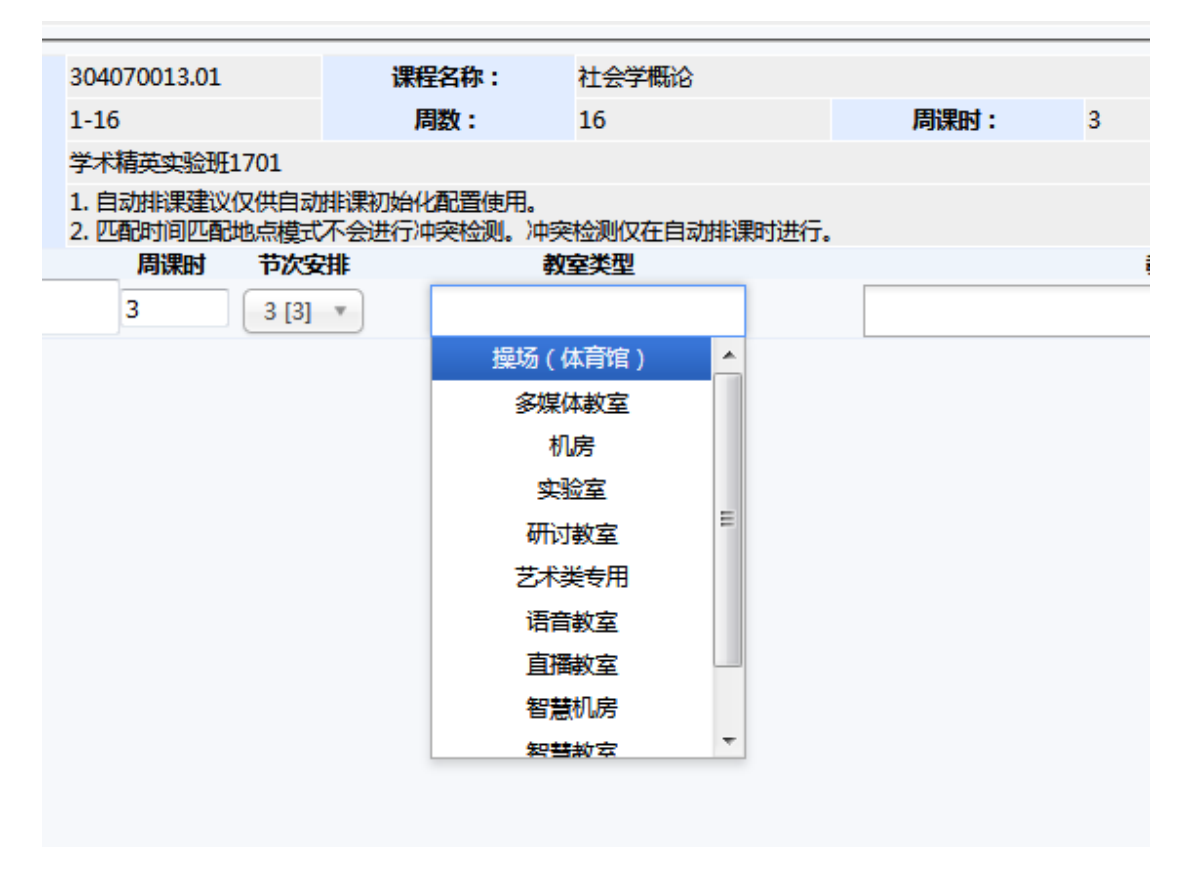

任务图 16

自动排课建议(指定时间匹配地点):指定任务具体的上课时间和匹配的教室类型。在"周状态"那,选择指定的周次,选择时间片,维护完成以后,维护下需要匹配的教室类型,点击"保存排课建议"(若需要重新维护排课建议,请点击"清空排课建议")。

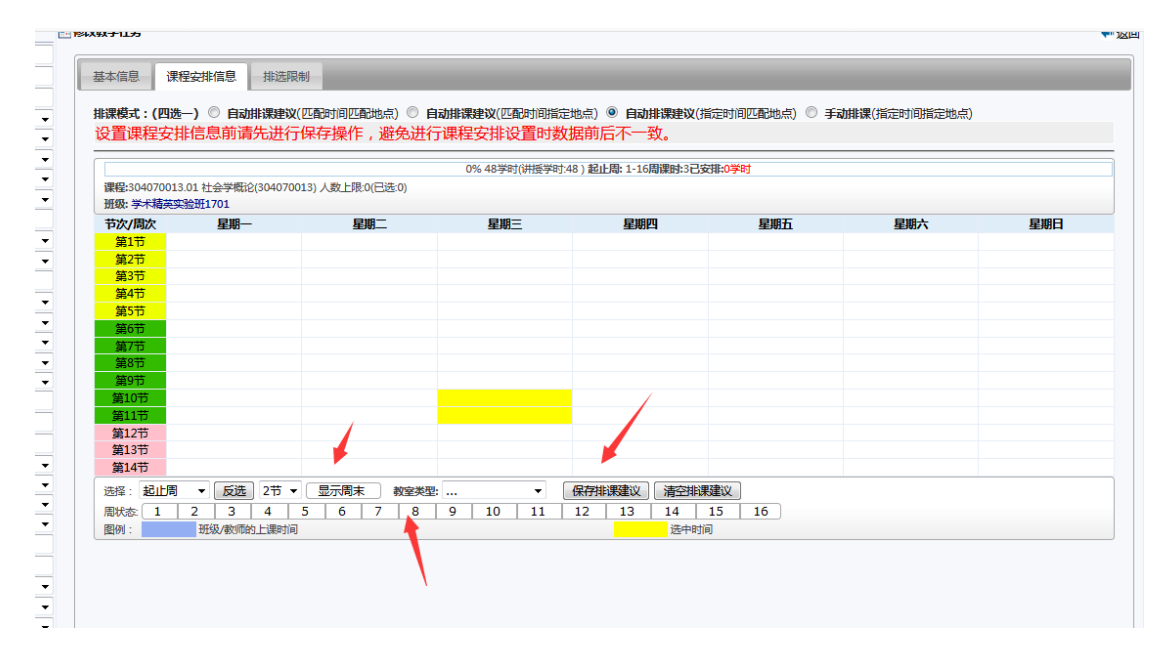

任务图 17

自动排课建议(匹配时间指定地点):匹配时间,指定任务具体的地点。

(2)如任务图 18 所示,按箭头指示,维护任务的"周次","周学时","节次安排","教室类型","教师","教室"

(3)如任务图 19 所示:点击"周次",可调整 上课周次。"横向箭头指示部分", 代表可以"单周","双周","前半"。例如:老师要求 1-5 到 8-16 周上课,去 掉"第7周"就可以。维护完点击"保存

(4) 如任务图 20 所示:通过下拉框选择,维护"周学时","节次","教室类型", 以及具体的"教室"

(5)维护完毕,点击保存

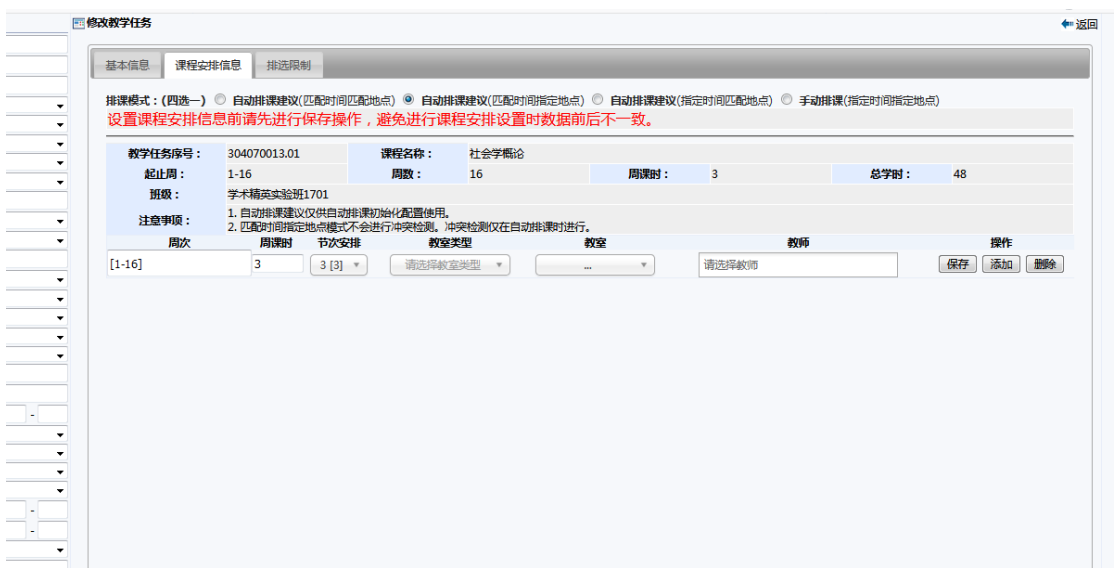

任务图 18

| <u> Mana ana ana ana ana ana ana ana ana an</u> |              |             |           |   |
|-------------------------------------------------|--------------|-------------|-----------|---|
|                                                 |              |             |           | × |
| 周次选择: 🔘 全选                                      | ◎ 全不选 ◎ 反选 🤇 | 🔍 双周 🔘 单周 🔘 | 前半周 🔘 后半周 |   |
| ☑ 第1周                                           | ☑ 第2周        | ☑ 第3周       | ☑ 第4周     |   |
| ☑ 第5周                                           | ☑ 第6周        | ☑ 第7周       | ☑ 第8周     |   |
| ☑ 第9周                                           | 📝 第 10 周     | ☑ 第11周      | 🗹 第12周    |   |
| ☑ 第13周                                          | ☑ 第14周       | ☑ 第15周      | ☑ 第16周    |   |

任务图 19

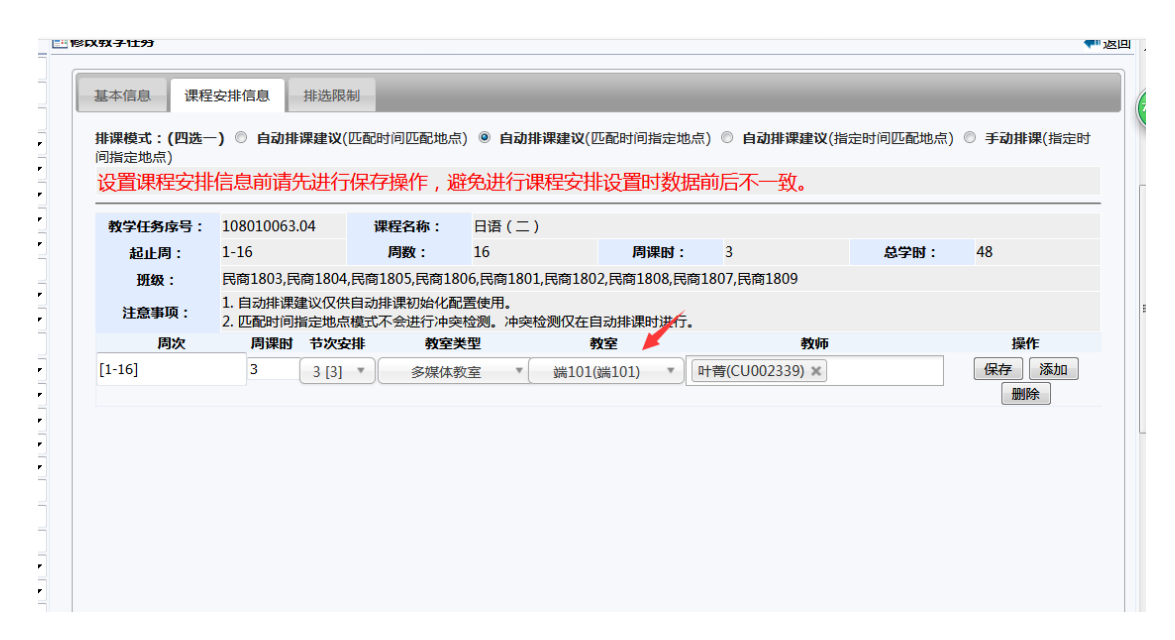

任务图 20

手动排课(指定时间指定地点):指定任务的具体的时间和地点

- (1) 选择 手动排课 (指定时间指定地点)
- (2) 如任务图 21 所示,左侧展示"可选教室列表",右侧 展示的是"时间列表",
   包括 周次,星期,节次,也可设置老师

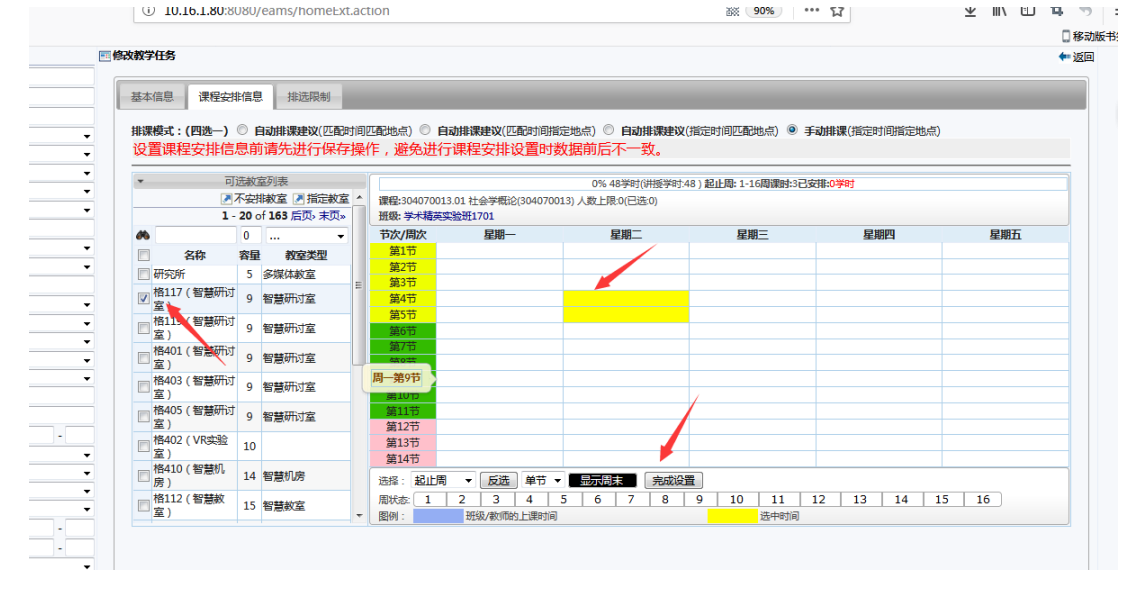

任务图 21

(3) 如任务图 22 所示,任务"周次"下拉框列表可供老师选择,"节次"可双 节联排或者单节排课等

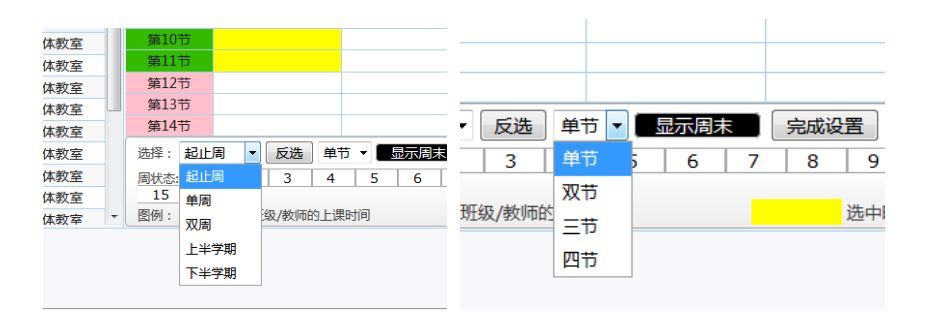

任务图 22

(4) 如任务图 23 所示,选择时间片,选择教室,点击指定教室,再点完成设置即可

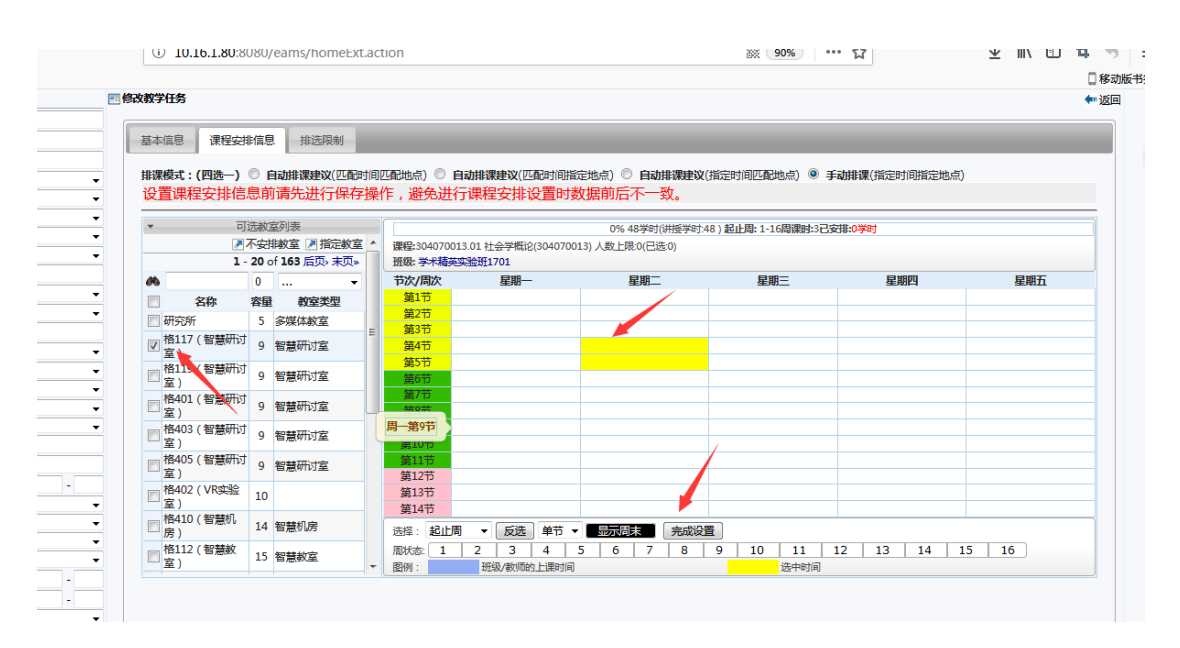

任务图 23

(4) 排课实例:案例1:某门课需要排在1-16 周的厚404 的周三的678 节

方法:如任务图 24 所示,如箭头所示,起止周选择节次三节(代表三节联排), 找到周三的 678 节,在左侧选择教室 厚 404 再点击指定教室即可,再点完成设置 即可

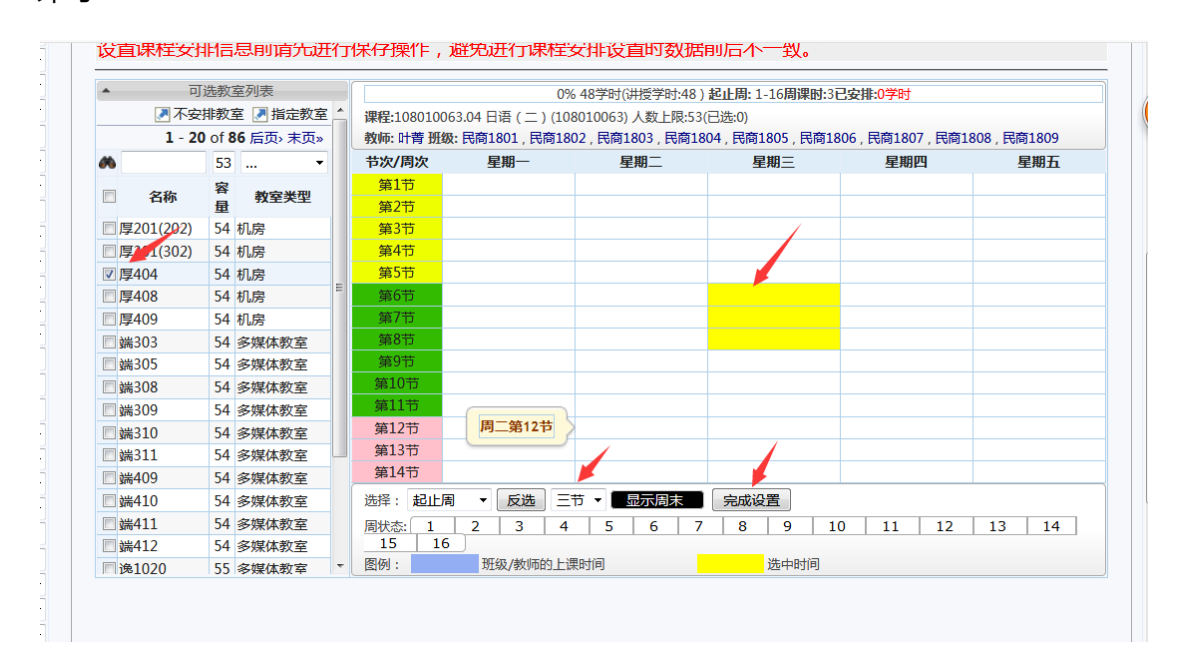

任务图 24

(5)如任务图 25 所示,清空排课建议:若要清空某门课的排课结果,请选中要清空的时间片,点击"取消安排"

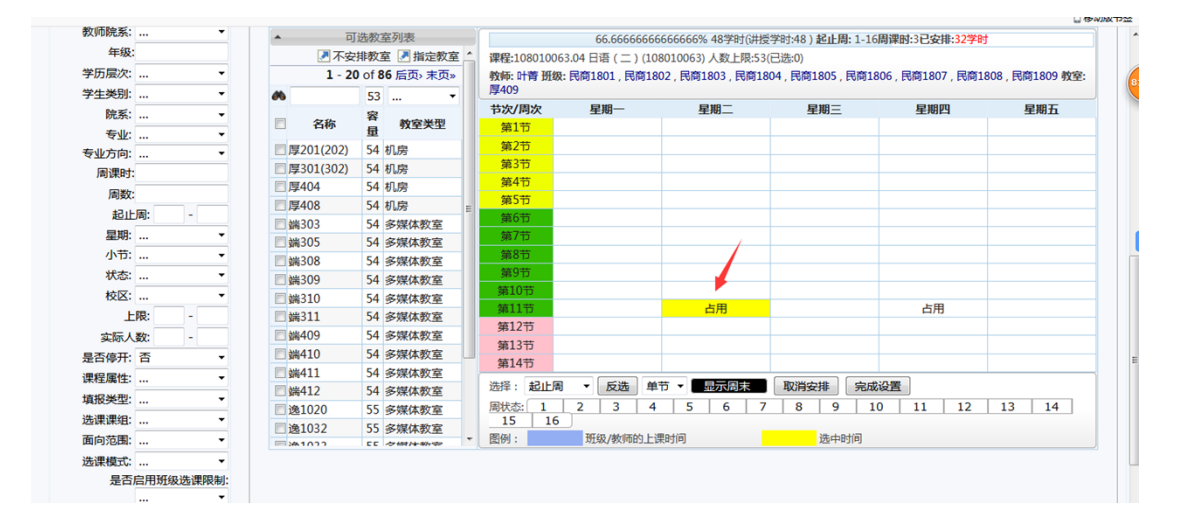

任务图 25

如任务图 26 所示: tab3 页面主要是对排课和选课的限制条件进行控制的

- 此处可以维护课程是面向全校开的,还是面向方案开的。如果是面向全校,只 要主修方案内有这门课的学生才可以选。如果是面向方案,代表 辅修和主修 的学生都可以选
- 2, 是否启用班级选课限制:与"主修条件组"配合使用,控制班级选课
- 3, "添加主修条件组",此条件只控制主修方案的课程。如只允许 2017 级的学生 选该课,可点"添加"按钮,将"年级"维护到下册列表中
- 4, 维护完毕,请点击"保存"按钮

| → C' û                                  |             | i 10.16.1.8       | 0:8080/eams/homeEx                     | d.action          |               | <b>30% … ☆</b> | ± li\ ⊡ ti ◆                                                                                                    |
|-----------------------------------------|-------------|-------------------|----------------------------------------|-------------------|---------------|----------------|----------------------------------------------------------------------------------------------------|
| 赤沟之外                                    |             | 网络动物学红条           |                                        |                   |               |                |                                                                                                    |
|                                         |             | E 10+A+A+A-F 1155 |                                        |                   |               |                | - 255                                                                                                    |
|                                         |             | the second second |                                        |                   |               |                |                                                                                                    |
| 課任ち                                     |             | 基本信息 课程           | 出版和1目思 并非近的发展                          |                   |               |                |                                                                                                    |
| 课程各称:                                   |             |                   | 14110 · DITION                         | 1.世中部立から2011701   | V And         |                |                                                                                                    |
| 100000000000000000000000000000000000000 | . •         |                   | DINK. DINK                             | (小子小小时外生头自己)[170] | 四日初即名         |                |                                                                                                    |
| 投课语言:                                   | •           |                   | 选课人数:0                                 |                   |               |                |                                                                                                    |
| <b>元形元系:</b>                            | •           |                   | *课容量: 0                                |                   |               |                |                                                                                                    |
| 是台門系:                                   | •           |                   | 36.20200.401.                          |                   |               |                |                                                                                                    |
| 考核方式:                                   | •           |                   | DEDKOKSEL:                             | •                 |               |                |                                                                                                    |
|                                         |             |                   | *面向范围: 💿                               | 面向全校 🔘 面向方案       |               |                |                                                                                                    |
| 数10万空:                                  | •           | *是                | 否启用班级选课限制: 🔿 .                         | 且 @ 否             |               |                |                                                                                                    |
| 数/00元表:                                 | •           |                   |                                        |                   |               |                |                                                                                                    |
| 平坂:                                     |             |                   | <b>漆加主修方案限制:</b><br>点击                 | 5选择限制类别           |               |                | 泰力口                                                                                                    |
| 子内层//:                                  | •           | ₩ 無除土修士安          | 124I                                   |                   |               |                |                                                                                                    |
| 子生突然                                    |             |                   | 開創進到                                   | 限制条件              |               |                | 操作                                                                                                    |
| attention                               | · · ·       |                   |                                        | (BARANT)          |               |                | The second second secon |
| 专业                                      |             |                   | 二、二、二、二、二、二、二、二、二、二、二、二、二、二、二、二、二、二、二、 |                   |               |                | 764.00                                                                                                    |
| 周期時:                                    |             |                   | 班级                                     | 包合 👻              | 学术精英实验班1701 × |                | 删除                                                                                                    |
| (約3)(7)                                 |             |                   |                                        |                   |               |                |                                                                                                    |
| 起止局                                     | <b>—</b> .— | 6                 | 存                                      |                   |               |                |                                                                                                    |
| 星期                                      |             |                   |                                        |                   |               |                |                                                                                                    |
| 小节:                                     |             |                   |                                        |                   |               |                |                                                                                                    |
| 状态:                                     | · ·         |                   |                                        |                   |               |                |                                                                                                    |
| 校区:                                     | . •         |                   |                                        |                   |               |                |                                                                                                    |
| 上限:                                     | · · · ·     |                   |                                        |                   |               |                |                                                                                                    |
| 实际人数:                                   | <b>—</b> .— |                   |                                        |                   |               |                |                                                                                                    |
| 是否停开: 召                                 | 5 -         |                   |                                        |                   |               |                |                                                                                                    |
| Nerri Calu                              | ·           |                   |                                        |                   |               |                |                                                                                                    |

任务图 26

#### 1.1.2 批量修改教学任务

如任务图 27 所示,此功能可以批量的维护教学任务信息,可批量修改基本信息及 课程安排以及教学班的信息。

| 学籍管理     | j        | 果程管理                                                     | 培养方案     | 教学运         | វិបិ     |                 |
|----------|----------|----------------------------------------------------------|----------|-------------|----------|-----------------|
| 號:教学运行 > | > 教      | 学任务 > 院系 <sup>4</sup>                                    | 真报       |             |          |                 |
| 部 ▼ 填报   | 状态:      | 未填报 ▼                                                    | 学年学期: 🔤  | 2018-2019学年 | 1学期 切换   | 学期              |
|          | ┢        | 多改 🗷 批量修改                                                | ▼ 🗷 拆分 🖉 | 合并 눱 复制     | ▶ 寻出 🗸 🛃 | 700 🔻 🗷 提       |
|          | 8        | ▶基本信息                                                    | 退及课程安排   |             |          |                 |
|          |          | ▶ 教学班(<br>)<br>)<br>)<br>)<br>)<br>)<br>)<br>)<br>)<br>) | 息        | 名称          | 课程类别     | 教               |
| · · ·    | <b>V</b> | 304070013.01                                             | 社会       | 学概论         | 专业必修课    | 学术精英实<br>会1801, |
| . •      | <b>V</b> | 304070203.01                                             | 法律社      | 1会学         | 专业必修课    | 学术精英实<br>16     |
| · •      | 1        | 323000023.01                                             | 国外社会     | 学理论(下)      | 专业必修课    | 社会              |
| · •      |          | 323000032.01                                             | 中国       | 社会          | 专业必修课    | 社会              |
| . –      |          | 323000044.01                                             | 社会研      | 究方法         | 专业必修课    | 学术精英实<br>会1701, |
| . –      |          | 323000123.01                                             | 经济       | 1会学         | 专业必修课    | 学术精英实<br>10     |
| . •      |          | 323010012.01                                             | 社会       | 政策          | 专业必修课    | 社1              |

1.1.2.1 批量修改基本信息及课程安排

(1) 如任务图 28 所示:批量勾选需要维护的任务,选择箭头所示的"基本信息及课程 安排"

| 首页      | 学籍管理          | i                                                                                      | 课程管理         | 培养方案 教学运                 | Ē.        |                       |          |     |     |    |              |         |       |
|---------|---------------|----------------------------------------------------------------------------------------|--------------|--------------------------|-----------|-----------------------|----------|-----|-----|----|--------------|---------|-------|
| 您当前位    | 位置:教学运行:<br>2 | > 教                                                                                    | 学任务 > 院系場    | 银                        |           |                       |          |     |     |    |              |         |       |
| 非课情况:   | 全部 ▼ 埴掛       | <b>み</b> ていていていていていていていていていていていていていていていていています。 ひちょう ひちょう ひちょう ひちょう ひちょう ひちょう ひちょう ひちょう | 未填报 ▼ 等      | <b>学年学期:</b> 2018-2019学年 | 1学期 切换    | 学期                    |          |     |     |    |              |         |       |
| · 查询条(  | 4             |                                                                                        | 多改 🛃 批量修改・   | 🗸 🗷 拆分 🗷 合并 칠 复制         | 🗷 导出 🗸 🛃  | 打印 🗸 🗷 提交审核 🗷 估       | 算辅修和4+1人 | 数 E | 选 3 | 条  |              |         |       |
| 序号:     |               | 8                                                                                      | 🖉 基本信息       | 及课程安排                    |           |                       |          |     |     |    |              |         |       |
| 课程代码:   |               |                                                                                        | 🛃 教学班信       | 息                        |           | MANAGE TOT            | terre T  | 选课  | 课容  |    | Allocat (DB) | 43.1 00 | 辅修 4- |
| 课程名称    |               |                                                                                        | 咪柱序亏         | 诛桎者称                     | 味柱尖別      | 教子班                   | 孝乂卯中     | 人数  | 量   | ¥π | 子旳/向         | 起止向     | 人数人   |
| ︎ 課程类别: | 🔻             |                                                                                        | 304070013.01 | 社会学概论                    | 专业必修课     | 学术精英实验班1801,社         | 何江穂      | 65  | 70  | 3  | 48/2.5       | 1-18    |       |
| 受课语言:   | ···· •        |                                                                                        |              |                          |           | 会1801,社上1801          |          |     |     |    |              |         |       |
| 肝课院系:   | <b>•</b>      | V                                                                                      | 304070203.01 | 法律社会学                    | 专业必修课     | 字木稿央实验班1601,社<br>1601 | 何珊君      | 27  | 50  | 3  | 48/2.5       | 1-18    |       |
| 晶石跨系:   |               | 1                                                                                      | 323000023.01 | 国外社会学理论(下)               | 专业必修课     | 社会1701                | 王楠       | 26  | 38  | 3  | 48/2.5       | 1-18    |       |
| 考核方式:   | •             |                                                                                        | 323000032.01 | 中国社会                     | 专业必修课     | 社会1701                | 应星,侯俊丹   | 38  | 40  | 2  | 32/2         | 1-18    |       |
| 教师:     |               |                                                                                        | 222000044.01 |                          | 土山小小など田   | 学术精英实验班1701,社         | 影曲四      | 46  | 50  |    | 64/25        | 1 10    |       |
| 散师为空:   | <del>.</del>  |                                                                                        | 525000044.01 | 化云明论力法                   | ≠1E4KN≥1¥ | 会1701,社工1701          | +FIPIPO  | 40  | 50  | 4  | 04/3.5       | 1-18    |       |
| 數师院系:   | <b>•</b>      |                                                                                        | 323000123.01 | 经济社会学                    | 专业必修课     | 学术精英实验班1601,社<br>1601 | 方慧容      | 31  | 50  | 3  | 48/2.5       | 1-18    |       |
| 年级:     |               |                                                                                        | 202010012.01 | AL A 764                 | 金山いい際田    | 1001                  | +9-+-==  | 20  | 20  | -  | 22/2         | 1.10    |       |

(2) 如任务图 29 所示,可批量维护 校区,学院,教师,教室类型,起止周,授课 语言,人数上限,选课课组,通过下拉框进行选择,维护完毕,点击保存。

| (D) TI                                                                   | 副敲注大聲        | 教学管理系统           | ⊃yðjem.           | <u>_</u> ^ | rspra | c ji o       | naj          | 主修           | •        | 管理员▼                                  | 切換  | Ň   |      | 08444) | <b>0</b> 退 |
|--------------------------------------------------------------------------|--------------|------------------|-------------------|------------|-------|--------------|--------------|--------------|----------|---------------------------------------|-----|-----|------|--------|------------|
| 颉                                                                        | 学籍管理         | 课程管理 培养方案        | 教学运行              |            |       |              |              |              |          |                                       |     |     |      |        |            |
| 当前位                                                                      | 置:教学运行       | > 教学任务 > 院系填报    |                   |            |       |              |              |              |          |                                       |     |     |      |        |            |
| 完系值报                                                                     |              |                  |                   |            |       |              |              |              |          |                                       |     |     |      | 2      | 统计         |
| <b>黙信况: 1</b>                                                            | 全部 👻 埴掛      | 段状态:未填报 → 学年学期:  | 2018-2019学年2学期 切勝 | 学期         |       |              |              |              |          |                                       |     |     |      |        |            |
| 查询条件                                                                     |              | • 任务基本信息及课程安排批量修 | 政                 |            |       |              |              |              |          | /                                     | 1   |     | 1    | 1      | 后近         |
| 序号:                                                                      |              | ]                |                   |            |       | ****         | MEL - 2 19/5 | _            | /        |                                       |     |     |      | -      |            |
| 呈代码:                                                                     |              | ]                |                   |            | -     | Φ/ΛΝΡΕΧΙΣ958 | (10.5 PM)    |              | <u> </u> | · · · · · · · · · · · · · · · · · · · |     |     |      |        |            |
| 铝称                                                                       |              | 批量操作             | 昌平校区              | •          | 社会学院  | •            | 乐国安(CU( ▼    | 多媒体教室        | •        | 1-15                                  | 中文  | - 3 | 0    |        |            |
| 送别:                                                                      | <del>.</del> | 课程序号             | 校区                |            |       | 教师           |              | 教室类型         |          | 起止問                                   | 授课语 | 1   | 人数上限 | 选课     | 顆組         |
| 戦での いちょう いちょう いちょう いちょう いちょう しんちょう しんしん しんしん しんしん しんしん しんしん しんしん しんしん しん | <b>.</b>     | 304070023.01 社会的 | )理学 昌平校区          | •          | 社会学院  | •            | 唐希媛(CU( ▼    | 多媒体教室        | •        | 1-15                                  | 中文  | - 3 | 0    |        | •          |
| <b>黙完系:</b>                                                              | <del>.</del> | 304070023.02 社会的 | )理学 昌平校区          | -          | 社会学院  | -            | 乐国安(CU( ▼    | 多媒体教室        | -        | 1-15                                  | 中文  | - 3 | 0    |        | _          |
| 香麴系:                                                                     | <b>•</b>     |                  |                   |            |       |              |              |              |          |                                       |     |     |      |        |            |
| 刻方式:<br>·                                                                | <del>.</del> | 304070023.03 在空间 | 2/理学 昌平校区         | •          | 社会学院  | •            | 乐国安(CUI ▼    | 多媒体教室        | •        | 1-15                                  | 甲又  | • 3 | 10   |        |            |
| 教师:                                                                      |              |                  |                   |            | 2     | 本次修改任务器      | 姐:3 保存       |              |          |                                       |     |     |      |        |            |
| 师为空: .                                                                   | <b>.</b>     |                  |                   |            |       |              |              | t            |          |                                       |     |     |      |        |            |
| 师院系:                                                                     | <del>.</del> |                  |                   |            |       |              |              | $\mathbf{N}$ |          |                                       |     |     |      |        |            |
| 年級:                                                                      |              |                  |                   |            |       |              |              |              |          |                                       |     |     |      |        |            |
| 历层次: .                                                                   | <b>.</b>     |                  |                   |            |       |              |              |              |          |                                       |     |     |      |        |            |
| 生类别:                                                                     | <del>.</del> |                  |                   |            |       |              |              |              |          |                                       |     |     |      |        |            |
| 院系:                                                                      | <b>.</b>     |                  |                   |            |       |              |              |              |          |                                       |     |     |      |        |            |
| 专业:                                                                      | •            |                  |                   |            |       |              |              |              |          |                                       |     |     |      |        |            |
| 划方向: .                                                                   |              |                  |                   |            |       |              |              |              |          |                                       |     |     |      |        |            |

#### 1.1.2.2 批量修改教学班信息

(1) 如任务图 30 所示: 批量勾选需要维护的任务, 选择箭头所示的"教学班信息"

| ♀ 您当前付  | 位置:教学运行: | > 教        | 学任务 > 院系4    | 真报                       |                  |                    |                  |    |    |    |         |           |        |           |       |   |
|---------|----------|------------|--------------|--------------------------|------------------|--------------------|------------------|----|----|----|---------|-----------|--------|-----------|-------|---|
| 📧 院系填掛  | Ř        |            |              |                          |                  |                    |                  |    |    |    |         |           |        |           |       |   |
| 排课情况:   | 全部 🖵 填报  | 状态         | : 未填报 🔻      | <b>学年学期:</b> 2018-2019学纪 | E2学期 切换的         | 料明                 |                  |    |    |    |         |           |        |           |       |   |
| == 查询条( | 4        |            | 修改 🗷 批量修改    | ▼  ● 拆分  ● 合并  ● 复制      |                  | 「印 マ 🖉 提交审核 🛃 伯    | <b>算辅修和4+1</b> , | 人数 |    |    |         |           |        |           |       |   |
| 序号:     |          | <i>8</i> % | ● 基本信息       | 限课程安排                    |                  |                    |                  |    |    |    |         |           |        | •         | · ·   |   |
| 课程代码:   |          |            | 🛃 教学班信       | 息                        | 1820-W-Dil       | antesan            | amiz             | 选课 | 课容 | -  | Hot (B) | +2.1 (11) | 辅修 4+1 | 1210-9420 | ****  | - |
| 课程名称    |          |            | 味性彤亏         | 味性為你                     | 味性尖別             | 教子開                | \$XNH            | 人数 | 量  | ÷л | 子的/肩    | 延止/问      | 人数 人数  | 旗旗尖空      | 甲核依心  | 西 |
| 课程类别:   |          |            | 304070023.01 | 社会心理学                    | 专业必修             | 班级:社会1801          | 刘宸               | 0  | 25 | 3  | 48/3.5  | 1-12,14-  |        |           | 未提交   |   |
| 授课语言:   | ···· •   |            |              |                          |                  |                    |                  |    |    |    |         | 16        |        |           |       |   |
| 开课院系:   |          | <b>V</b>   | 304070023.02 | 社会心理学                    | 社会学类             | 班级:学术精英实验班<br>1801 |                  | 0  | 0  | 3  | 48/3    | 1-16      |        |           | 末提交   |   |
| 是否跨系:   | ···· •   |            | 304070023.03 | 社会心理学                    | 专业必修             | <b>班级:ネ</b> ┼丁1801 |                  | 0  | 15 | 3  | 48/3    | 1-16      |        |           | 未提交   |   |
| 考核方式:   |          |            | 304070033.01 | 社会统计学                    | 专业必修             | 班级:社会1701          |                  | 0  | 31 | 3  | 48/3    | 1-16      |        |           | 末提交   |   |
| 教师:     |          |            | 30/070122.01 | 社会人米学                    | 专业应该             | ₩43-2十会1701        |                  | 0  | 21 | 2  | 32/2    | 1-16      |        |           | ま想示   |   |
| 教师为空:   | ···· •   |            | 304070122.01 | 112/007                  | < 100/19         |                    |                  | v  | 51 | ~  | 52/2    | 1 10      |        |           | PINER |   |
| 教师院系:   | ···· •   |            | 304070122.02 | 社会人类学                    | 社会学类             | 1701               |                  | 0  | 0  | 2  | 32/2    | 1-16      |        |           | 未提交   |   |
| 年级:     |          |            | 304070142.01 | 中国社会思想史                  | 专业必修             | 班级:社1601           |                  | 0  | 30 | 2  | 32/2    | 1-16      |        |           | 未提交   |   |
| 学历层次:   | · •      |            | 323000092.01 | 社会分层与流动                  | 专业必修             | 班级:社会1701          |                  | 0  | 31 | 2  | 32/2    | 1-16      |        |           | 末提交   |   |
| 学生类别:   | ···· •   |            | 323020044.01 | 实验心理学(含实验课)              | 专业必修课            | 班级:心理1701          |                  | 0  | 29 | 4  | 64/4    | 1-16      |        |           | 未提交   |   |
| 院系:     | •        |            | 404070132.01 | 家庭社会学                    | 社会学分支学科<br>课组(一) | 班级:社会1701          |                  | 0  | 31 | 2  | 32/2    | 1-16      |        |           | 末提交   |   |
| ₩:      | ···· •   |            |              |                          |                  |                    |                  |    |    |    |         |           |        |           |       |   |

任务图 30

(2) 如任务图 31 所示,可批量维护"班级"名称,"人数上限",通过下拉框进行选择,维护完毕,点击保存。

| C INCORDERATE                                                | 8<br>-0-98                | - 151012 | 赤·主持迟 _ 学年学期, 2018.20 |                                     |               |                             | 2 SH1 |
|--------------------------------------------------------------|---------------------------|----------|-----------------------|-------------------------------------|---------------|-----------------------------|-------|
| 「古山谷」                                                        | ±===<br>#                 | • ABDRIA | 教学班信息批量修改             | 19-9-42-9-Ri W19 <del>2-9-R</del> i |               |                             | / 4=3 |
| 席号                                                           |                           |          |                       |                                     |               |                             |       |
| 里程代码                                                         |                           |          |                       |                                     | 本次修改任务数量:3 保存 |                             | -     |
| 里得名称                                                         |                           |          |                       | 对任务进行统一设计                           | 8             | 班级:社会1801                   | 30    |
| 果程类别:                                                        |                           | -        | 课程序号                  | 课程代码                                | 课程名称          | 教学班 (自动命名)                  | 人数上限  |
| 受课语言:                                                        |                           | •        | 304070023.01          | 304070023                           | 社会心理学         | 班级:社会1801                   | 30    |
| 市課院系:                                                        |                           | •        | 304070023.02          | 304070023                           | 社会心理学         | ₩級· <del>学术講業</del> 効验₩1801 | 30    |
| 显否跨系:                                                        |                           | -        |                       |                                     |               | ADDR-9-1-1400-001           |       |
|                                                              |                           |          | 304070023.03          | 304070023                           | 社会心理学         | 班级:社工1801                   | 30    |
| 教核方式:                                                        |                           |          | 004070020.00          |                                     |               |                             |       |
| 考核方式:<br>教师:                                                 |                           | _        | 55-67-622.05          |                                     |               |                             |       |
| 考核方式:<br>軟师:<br>軟师为空:                                        |                           | •        | 50107022.05           |                                     |               |                             |       |
| 野核方式:<br>軟师:<br>軟师为空:<br>收师院系:                               | ···<br>···                | •        |                       |                                     |               |                             |       |
| 考核方式: 数师: 数师: 收师为空: 收师院系: 年级:                                | ····                      | •        |                       |                                     |               |                             |       |
| 考核方式:<br>較师为空:<br>較师防空:<br>較师院系:<br>年級:<br>学历层次:             |                           | •        |                       |                                     |               |                             |       |
| 考核方式:<br>較师为空:<br>較师院院系:<br>年級:<br>学历层次:<br>学生美術系:<br>学生美術系: | •••                       | •        |                       |                                     |               |                             |       |
| 教核方式 小板 的复数 化合金属 化合金属 化合金属 化合金属 化合金属 化合金属 化合金属 化合金属          | ····<br>···<br>···<br>··· |          |                       |                                     |               |                             |       |
| 考核方式 而<br>教师师院 年 / / / / / / / / / / / / / / / / / /         |                           |          |                       |                                     |               |                             |       |
| 考核方式 而 空 系 派                                                 |                           |          |                       |                                     |               |                             |       |

1.1.3 拆分任务

功能描述:需要拆分多条任务来安排任务,拆分可根据"性别","单双号",

"均分","按组分班","自定义"五种模式分班。

#### 1.1.3.1 操作流程

(1) 如任务图 32 所示, 如箭头所示, 勾选单条任务, 点击 拆分, 即展示任务图 32

| 『課情况:全部 ▼      | 埴报状 | た:未填报 ▼      | <b>学年学期:</b> 2018-2019学年 | E2学明 切换等         | 料明                                                                                                    |          |    |    |    |         |          |    |     |               |               |              |                  |              |                  |
|----------------|-----|--------------|--------------------------|------------------|----------------------------------------------------------------------------------------------------|----------|----|----|----|---------|----------|----|-----|---------------|---------------|--------------|------------------|--------------|------------------|
| 查询条件           |     | 修改 💽 批量修改    | 👡 🛃 拆分 🗷 合并 칠 复制         | 비 🗷 导出 🗸 💌 打     | 印 🗸 🗷 提交审核 🍠 佶                                                                                                 | 算辅修和4+1/ | 人数 |    |    |         |          |    |     |               |               |              |                  | 1            | - <b>18</b> of 3 |
| 序号             | 0   | •            |                          |                  |                                                                                                    |          |    |    |    |         |          |    |     |               | · •           | ··· •        |                  | • •          |                  |
| 果程代码:          |     | -            | 10000                    | 18 Control       | and and a second second second second second second second second second second second second second second se | -        | 选课 | 课容 |    | mot (B) | 43.1 00  | 辅修 | 4+1 | 1 + 4/2 MA TO | chained lines | 10.10110.471 | <b>Z-4-</b> **** | an amount of | 是否定              |
| 果程名称:          |     | S SKELD S    | 课程各称                     | 课程实动             | 教子班                                                                                                    | \$X90    | 人数 | 量  | Ŧπ | 子的/同    | 起止周      | 人数 | 人数  | 理按类型          | 申偿状态          | 边派建          | 此问论出             | 选课模式         | 、行政団<br>课限       |
| <b>熙程类别:</b>   | •   | 304070023.01 | 社会心理学                    | 专业必修             | ₩43-社会1801                                                                                                    | 文言語      | 0  | 30 | 3  | 48/35   | 1-12,14- |    |     |               | 書提志           |              | 雨向全校             | 主原           | 否                |
| 受课语言:          | •   | 501070020.01 | 122-DAET                 | 4 1130 MP        | TT/P 200 DEPARTMENT                                                                                            | Agent    | Ŭ  |    | Ű. | 40/010  | 16       |    |     |               | A COLOR       |              | PRIMIE DA        | - Contract   | -                |
| <b>刊果院系:</b>   | - 8 | 304070023.02 | 社会心理学                    | 社会学类             | 出级:字木楠英实验班<br>1801                                                                                             |          | 0  | 30 | 3  | 48/3    | 1-16     |    |     |               | 未設交           |              | 面向全校             | 志愿           | 否                |
| L否跨系:          | - 6 | 304070023.03 | 社会心理学                    | 专业必修             | 班级:社工1801                                                                                                    |          | 0  | 30 | 3  | 48/3    | 1-16     |    |     |               | 末提交           |              | 面向全校             | 志愿           | 否                |
| 教方式:           | - 6 | 304070033.01 | 社会统计学                    | 专业必修             | 班级:社会1701                                                                                                    |          | 0  | 31 | 3  | 48/3    | 1-16     |    |     |               | 未提交           |              | 面向全校             | 志愿           | 否                |
| 教师             | _ E | 304070122.01 | 社会人类学                    | 专业必修             | 班级:社会1701                                                                                                    |          | 0  | 31 | 2  | 32/2    | 1-16     |    |     |               | 末提交           |              | 面向全校             | 志愿           | 否                |
| 如师为空:<br>刘师院系: | ÷   | 304070122.02 | 社会人类学                    | 社会学类             | 班级:学术精英实验班<br>1701                                                                                             |          | 0  | 0  | 2  | 32/2    | 1-16     |    |     |               | 末提交           |              | 面向全校             | 志愿           | 否                |
| 年级:            |     | 304070142.01 | 中国社会思想史                  | 专业必修             | 班级:社1601                                                                                                    |          | 0  | 30 | 2  | 32/2    | 1-16     |    |     |               | 末提交           |              | 面向全校             | 志愿           | 否                |
| 学历层次:          | - 8 | 323000092.01 | 社会分层与流动                  | 专业必修             | 班级:社会1701                                                                                                    |          | 0  | 31 | 2  | 32/2    | 1-16     |    |     |               | 末提交           |              | 面向全校             | 志愿           | 否                |
| 学生类别:          | - 8 | 323020044.01 | 实验心理学(含实验课)              | 专业必修课            | 班级:心理1701                                                                                                    |          | 0  | 29 | 4  | 64/4    | 1-16     |    |     |               | 末提交           |              | 面向全校             | 志愿           | 否                |
| 院系:            | - 6 | 404070132.01 | 家庭社会学                    | 社会学分支学科<br>课组(一) | 班级:社会1701                                                                                                    |          | 0  | 31 | 2  | 32/2    | 1-16     |    |     |               | 未提交           |              | 面向全校             | 志愿           | 否                |
| 专业:            | •   | 423010082.01 | 中国转型经济                   | 中国社会现实与          | 班级: <u>社工</u> 1601                                                                                             |          | 0  | 14 | 2  | 32/2    | 1-16     |    |     |               | 未提交           |              | 面向全校             | 志愿           | 否                |
| 周课时:           |     | 423020012.01 | 教育心理学                    | 思想政治工作技能課程       | 班级:思政1601                                                                                                    |          | 0  | 35 | 2  | 32/2    | 1-16     |    |     |               | 末提交           |              | 面向全校             | 志愿           | 否                |
| +2+1-00        | - 6 | 423020012.02 | 教育心理学                    | 专业基础课组           | <b>班级:心理1701</b>                                                                                               |          | 0  | 29 | 2  | 32/2    | 1-16     |    |     |               | 未提交           |              | 面向全校             | 志愿           | 否                |

任务图 32

(2)如任务图 33 所示,看提示"要拆分成几个任务?",数量 是 代表 需要拆分几 个任务,就维护几个任务。另可点详细设置,如任务图 33 所示,可通过不同的方式 分班,如按照班级拆分,或平均分所有的学生,或各班人数,或者按性别分班,或根据 学生的学号进行分班。维护完成以后点击提交按钮

| 专业必修<br>专业必修<br>专业必修          | 368(11-1301         0         30           班级社1601         0         30 | 2/32/2 | 1-16<br>1-16<br>1-12,14- |
|-------------------------------|-------------------------------------------------------------------------|--------|--------------------------|
| 記述(新<br>計会現2)<br>何题课组         | 要拆分成几个任务?                                                               | × 14   |                          |
| 1资源部<br>组<br>理咨询课             | *数量: 2<br>详细设置                                                          | - 22   |                          |
| 期政帝上<br>能課程<br>祥分支学科<br>発组(一) | + 班级社会1701 0 31                                                         | 2 3212 |                          |

任务图 33

|           | 学生总数,     | 53                                | 拆-分数量·                                                   | 5                      |
|-----------|-----------|-----------------------------------|----------------------------------------------------------|------------------------|
| -         | 班级:       | 民商1801, 民商1802, 民商                | 新約34里·<br>第1803, 民商1804, 民商1805, 民商1806,                 | 民商1807, 民商1808, 民商1809 |
| •         | ④ 均分所有学生: |                                   | 将所有学生统一均分到5个班级中。                                         |                        |
| • • • • • | ◎ 自定义:    |                                   | 第1个班级人数:<br>第2个班级人数:<br>第3个班级人数:<br>第4个班级人数:<br>第5个班级人数: |                        |
| -         | ◎ 按性别分班:  |                                   | 男生班级数量: 1<br>女生班级数量: 1                                   |                        |
| •         | ◎ 按单双号分班: |                                   | 单号班级数量: 1<br>双号班级数量: 1                                   |                        |
| •         |           | 民商1801 民商1802 民商<br>民商1808 民商1809 | 1803 民裔1804 民裔1805                                       | 民裔1806 民裔1807          |
|           |           | 分组1                               | 分组2                                                      | 分组3                    |
| •         | ◎ 按组分班:   |                                   |                                                          |                        |
| •         |           | 分组4                               | 分组5                                                      |                        |
| 1         |           |                                   |                                                          |                        |

1.1.4 合并任务

功能描述:可将多条任务合并成一条

1.1.4.1 操作流程

(1) 如任务图 35 所示, 如箭头所示, 勾选多条任务, 点击 合并, 即展示任务图 35

| 院系值报           | 1211 - 42 | CITTO A MORE     | Sent                 |           |                    |         |     |               |    |        |         |     |          |          |        |      |                |        |
|----------------|-----------|------------------|----------------------|-----------|--------------------|---------|-----|---------------|----|--------|---------|-----|----------|----------|--------|------|----------------|--------|
| 排课情况:全部        | ▼ 填报状态    | 影 未填报 ▼          | <b>学年学期:</b> 2018-20 | 19学年2学期   | 切换学期               |         |     |               |    |        |         |     |          |          |        |      |                |        |
| 查询条件           |           | 修改 🗷 批量修改        | マ 🕶 🗷 拆分 🛃 合并 🖣      | 👌 复制 🛃 导出 | 1 ▼ 2 打印 ▼ 2 提交)   | 审核 🛃 估算 | 辅修和 | 14+1 <i>,</i> | く数 |        |         |     |          |          |        |      |                | 1 -    |
| 序号:            | ø         |                  |                      |           |                    |         |     |               |    |        |         |     |          |          | · •    | •    |                | • •    |
| 课程代码:<br>课程名称: |           | 课程序号             | 课程名称                 | 课程类别      | 教学班                | 教师      | 选课  | 课<br>容        | 学分 | 学时/    | 起止周     | 辅修人 | 4+<br>1人 | 填报类<br>刑 | 审核状态   | 选课课组 | 面向范用           | 选课様    |
| 课程类别:          | -         |                  |                      |           |                    |         | 数   | 量             | ~  | 1.5    |         | 数   | 数        | -        |        |      |                | ~      |
| 授课语言:          | -         | 3040700.3.0      | 社会心理学                | 专业必修      | 班级:社会1801          | 刘震      | 0   | 30            | 3  | 48/3.5 | 1-12,14 |     |          |          | 末提交    |      | 面向全校           | 志愿     |
| 开课院系:<br>是否跨系: | -         | 304070023.0      | 社会心理学                | 社会学类      | 班级:学术精英实验班<br>1801 |         | 0   | 30            | 3  | 48/3   | 1-16    |     |          |          | 末提交    |      | 面向全校           | 志愿     |
| 考核方式:          | -         | 304070023.0      | 社会心理学                | 专业必修      | 班级:社工1801          |         | 0   | 30            | 3  | 48/3   | 1-16    |     |          |          | 未提交    |      | 面向全            | 志愿     |
| 教师:<br>教师为空:   | -         | 304070033.0<br>1 | 社会统计学                | 专业必修      | 班级:社会1701          |         | 0   | 31            | 3  | 48/3   | 1-16    |     |          |          | 末提交    |      | 1X<br>面向全<br>校 | 志愿     |
| 教师院系:          |           | 304070122.0<br>1 | 社会人类学                | 专业必修      | 班级:社会1701          |         | 0   | 31            | 2  | 32/2   | 1-16    |     |          |          | 末提交    |      | 面向全校           | 志愿     |
|                |           | 304070122.0      |                      | 1.0.000   | 班级:学术精英实验班         |         | 0   | •             | 2  | 22/2   | 1.16    |     |          |          | -      |      | 面向全            | +@     |
| 学历层次:          | E         |                  | 社会人卖字                | 任芸子奕      | 4704               |         |     | 0             | ~  | 32/2   | 1-10    |     |          |          | 10.000 |      |                | - 75-K |

任务图 35

(2) 如任务图 36 所示,选择要保留的课堂,点击"合并"按钮,弹出提示,如图 37 所示,点击确定将班级信息清除,点击取消保留班级信息。

| 最状态:     | 未填报  | > 学年学期:       | 2018-2019学 | 年2学期 切换  | 学期              |                    |         |     |    |      |
|----------|------|---------------|------------|----------|-----------------|--------------------|---------|-----|----|------|
|          | 副教学任 | 务合并           |            |          |                 |                    |         |     |    | 🕈 后退 |
|          | 一教学任 | 务合并设置         |            |          |                 |                    |         |     |    |      |
|          |      | 提示: 请送        | 5择你要保留的教   | 学任务,其余教学 | 在合并后都会被删除。      |                    |         |     |    |      |
|          |      | 班级信息:合井       | f后,其他教学(3  | 务中的班级信息会 | 合并到您选择的教学任务中。   |                    |         |     |    |      |
| <u> </u> |      | 选课结果:合井       | ‡后,其他教学伯   | 务中的学生选课记 | 录会合并到您选择的教学任务中。 |                    |         |     |    |      |
| <u> </u> |      | <b>其他:</b> 合并 | f后,除了班级信   | 息和学生选课记录 | 会合并外,教学任务的其他信息  | 都不合并,只会保留您选择的教学任务。 | 中的相关信息。 |     |    |      |
| ~        |      | 合             | <b>并</b>   |          |                 |                    |         |     |    |      |
| ~        |      |               |            |          |                 |                    |         |     |    |      |
|          |      |               |            |          | <b>请选择</b>      | 安保留的教学性务           |         |     |    |      |
| ~        |      | 课程序号          | 课程号        | 课程名称     | 班级              | 教师                 | 起始周     | 结束周 | 周时 | 学时   |
| $\sim$   | ۲    | 304070023.01  | 304070023  | 社会心理学    | 班级:学术精英实验班1801  |                    | 1       | 16  | 3  | 48   |
|          | 0    | 304070023.04  | 304070023  | 社会心理学    | 班级:学术精英实验班1701  |                    | 1       | 16  | 3  | 48   |
| $\sim$   |      |               |            |          |                 |                    |         |     |    |      |
| $\sim$   |      |               |            |          |                 |                    |         |     |    |      |

任务图 36

| 未          | 真报  | → 学年学期:      | 2018-2019学         | 年2学期 切换 | 学期               |                  |            |     |     |    |
|------------|-----|--------------|--------------------|---------|------------------|------------------|------------|-----|-----|----|
| <b>三</b> 孝 | 好学任 | 务合并          |                    |         |                  |                  | 1          |     |     |    |
| -3         | 牧学任 | 务合并设置        |                    | 早否法容和纸  | 3信自1 如果存在洗濯结果 合計 | 生后不会法容研纷信目       |            |     |     |    |
|            |     | 提示:请送        | 日轻你要保留的教           |         |                  |                  |            |     |     |    |
|            |     | 班级信息: 合并     | f后, 其他教学任          | 4       |                  |                  |            |     |     |    |
|            |     | 选课结果: 合并     | f后, 其他教学任          | 3       | 确:               | 定取消              |            |     |     |    |
|            |     | 其他: 合并       | \$后,除 <b>了</b> 班级信 | E       |                  |                  | 的教学任务中的相关信 | 息。  |     |    |
|            |     | 合            | 并                  |         |                  |                  |            |     |     |    |
|            |     |              |                    |         |                  |                  |            |     |     |    |
|            |     |              |                    |         | 请选择              | <b>驿要保留的教学任务</b> |            |     |     |    |
|            |     | 课程序号         | 课程号                | 课程名称    | 班级               | 教师               |            | 起始周 | 结束周 | 周时 |
|            | ۲   | 304070023.01 | 304070023          | 社会心理学   | 班级:学术精英实验班1801   |                  |            | 1   | 16  | 3  |
|            | 0   | 304070023.04 | 304070023          | 社会心理学   | 班级:学术精英实验班1701   |                  |            | 1   | 16  | 3  |
|            |     |              |                    |         |                  |                  |            |     |     |    |

任务图 37

1.1.5 复制任务

功能描述:可将任务直接复制一份

(1) 如任务图 38 所示,如箭头所示,勾选多条任务(也可勾选单条任务),点击复制,即展示任务图 39

|             | ■· 9X于坦1」 × | WX.      | テロカク防熱機      | en DK                   |                  |                    |          |                                                                                                    |      |     |                     |          |       |           |           |              |              |            |         |
|-------------|-------------|----------|--------------|-------------------------|------------------|--------------------|----------|----------------------------------------------------------------------------------------------------|------|-----|---------------------|----------|-------|-----------|-----------|--------------|--------------|------------|---------|
| 院系值报        |             |          |              |                         |                  |                    |          |                                                                                                    |      |     |                     |          |       |           |           |              |              |            | 》统计     |
| 课情况: 当      | 離 ▼ 埴报      | 状态       | 未填报 ▼ 1      | <b>洋年学期:</b> 2018-2019学 | 年2学期 切换等         | 科明                 |          |                                                                                                    |      |     |                     |          |       |           |           |              |              |            |         |
| 查询条件        |             |          | 敌            | 🗸 🗷 拆分 🗷 合并 칠 复         | 制 🖉 导出 🗸 🖉 打     | 印 🗸 🛃 提交审核 🛃 估     | 算辅修和4+1人 | 数E                                                                                                    | 3选 2 | 0条  |                     |          |       |           |           |              |              | 1-         | 20 of 2 |
| 序号:         |             | <i>#</i> |              |                         |                  |                    |          |                                                                                                    |      |     |                     |          |       |           | · ·       | ··· •        | •            | r 🔻        |         |
| 程代码:        |             |          | 港巴库马         | 理由文化                    | 课度采到             | 201220             | 2015     | 选课                                                                                                    | 课容   |     | 学ot/用               | 4215-00  | 辅修 4+ | 1 (615×P) | 宗教经济      | 2012/02/04/1 | 雨向芯用         | an and the | 是否启     |
| 程名称         |             |          | BK12/3*5     | DETECTO                 | DATE OF          | 48-3-11            | 9,199    | 人数                                                                                                    | 量    | 411 | - <b>3-</b> 93/ (49 | RUILING  | 人数人   | Anno-en   | HITSCHARD | A DECKOROL   | ion a second | AT MILES   | 课限制     |
| 程类别: .      | •           |          | 304070023.01 | 2 会心理学                  | 专业必维             | <b>研绕:社会1801</b>   | 刘康       | 0                                                                                                    | 30   | 3   | 48/3.5              | 1-12,14- |       |           | 未得次       |              | 面向全校         | 志愿         | 否       |
| 课语言: .      |             | -        |              |                         | 4 22017          |                    | 100      |                                                                                                    |      |     | ,                   | 16       |       |           |           |              |              |            | -       |
| 课院系: •      | •           | V        | 304070023.02 | 社会心理学                   | 社会学类             | 1801里1             |          | 0                                                                                                    | 15   | 3   | 48/3                | 1-16     |       |           | 未提交       |              | 面向全校         | 志愿         | 否       |
| 否跨系:        |             | <b>V</b> | 304070023    | 社会心理学                   | 专业公没有安全          | 俳                  |          | 0                                                                                                    | 30   | 3   | 48/3                | 1-16     |       |           | 末提交       |              | 面向全校         | 志愿         | 否       |
| 核方式:        | •           |          | 304070 23.05 | 社会心理学                   | 社会学举             | 班级:学术精英实验班         |          | 0                                                                                                    | 15   | 3   | 48/3                | 1-16     |       |           | またな       |              | 而由全核         | 士原         | 西       |
| 較而          |             | -        | 50401025.05  | 12200427                | 11272            | 1801女1             |          | , in the second second |      |     | 40/5                | 1 10     |       |           | PRESERVE  |              | MIPJEIX      | A DAMAN    | -       |
| 师为空:        |             | ~        | 30070033.01  | 社会统计学                   | 专业必修             | 班级:社会1701          |          | 0                                                                                                    | 31   | 3   | 48/3                | 1-16     |       |           | 未提交       |              | 面向全校         | 志愿         | 合       |
| 师院系:        |             |          | 304070122.01 | 社会人类学                   | 专业必修             | 班级:社会1701          |          | 0                                                                                                    | 31   | 2   | 32/2                | 1-16     |       |           | 末提交       |              | 面向全校         | 志愿         | 否       |
| 年級:         |             | V        | 304070122.02 | 社会人类学                   | 社会学类             | 地级:学术精央实验批<br>1701 |          | 0                                                                                                    | 0    | 2   | 32/2                | 1-16     |       |           | 未提交       |              | 面向全校         | 志愿         | 否       |
| 历层次:        |             | 7        | 304070142.01 | 中国社会思想史                 | 专业必修             | 班级:社1601           |          | 0                                                                                                    | 30   | 2   | 32/2                | 1-16     |       |           | 未提交       |              | 面向全校         | 志愿         | 否       |
| 生类别:        |             | 7        | 323000092.01 | 社会分层与流动                 | 专业必修             | 班级:社会1701          |          | 0                                                                                                    | 31   | 2   | 32/2                | 1-16     |       |           | 末提交       |              | 面向全校         | 志愿         | 否       |
| 院祭: •       |             | V        | 323020044.01 | 实验心理学(含实验课)             | 专业必修课            | 班级:心理1701          |          | 0                                                                                                    | 29   | 4   | 64/4                | 1-16     |       |           | 未提交       |              | 面向全校         | 志愿         | 否       |
| マ业:<br>业方向: | •           | V        | 404070132.01 | 家庭社会学                   | 社会学分支学科<br>课组(一) | 班级:社会1701          |          | 0                                                                                                    | 31   | 2   | 32/2                | 1-16     |       |           | 末提交       |              | 面向全校         | 志愿         | 否       |
| 周课时:        |             |          | 423010082.01 | 中国转型经济                  | 中国社会现实与          | 班级:社工1601          |          | 0                                                                                                    | 14   | 2   | 32/2                | 1-16     |       |           | 末提交       |              | 面向全校         | 志愿         | 否       |
| /可数:<br>起止周 | t -         |          | 423020012.01 | 教育心理学                   | 思想政治工作技          | 班级:思政1601          |          | 0                                                                                                    | 35   | 2   | 32/2                | 1-16     |       |           | 未提交       |              | 面向全校         | 志愿         | 좀       |
| 星眼          |             |          |              | and a man               | 配課程              | The America        |          |                                                                                                    |      |     |                     |          |       |           | -         |              | Web Alla     |            | -       |

任务图 38

(2)即展示任务图 39,若有课程号的变动,请点击"更换课程号的代码"。再点 "提交"按钮。

| 9 您当前位  | 置:教学运行 > | ・教学任务 > 院系         | 填报                  |              |           |               |     |     |    |      |
|---------|----------|--------------------|---------------------|--------------|-----------|---------------|-----|-----|----|------|
| 院系埴报    |          |                    |                     |              |           |               |     |     |    | ▶统计, |
| 排课情况: : | 全部 🔻 埴振  | 状态:未填报 🔻           | <b>学年学期:</b> 20     | 18-2019学年2学期 | 切换学期      |               |     |     |    |      |
| - 音词条件  | ŧ        | ■ 拷贝教学任务           |                     |              |           |               |     |     |    | ◆后湯  |
| 序号:     |          |                    | ,                   |              |           |               |     |     |    |      |
| 课程代码:   |          | %」(1)500150<br>学年学 | HB: 2018-2010       | 学年2学期        |           |               |     |     |    |      |
| 课程名称    |          |                    | 2010-2015           | 7427#0       |           |               |     |     |    |      |
| 果程类别:   | •        | 夏朝于生育              | 芈: ◎ 是 ⑨ 否          |              |           |               |     |     |    |      |
| 受课语言:   | <b>+</b> | *复制几               | <del>(a</del> : 1   |              |           |               |     |     |    |      |
| 开课院系:   | <b>v</b> | 更换课程代              | <b>码:</b> 140入 注意分析 | 动之歌声向        |           |               |     |     |    |      |
| 是否跨系:   | <b>•</b> |                    | AND CONTELLOR       |              |           |               |     |     |    |      |
| 考核方式:   | ··· •    | 说                  | 明:不复制的任务的           | 排课结果、排考结果、   | 考试名单。     |               |     |     |    |      |
| 教师:     |          |                    | 提交                  |              |           |               |     |     |    |      |
| 鮟师为空:   | <b>-</b> |                    |                     |              |           |               |     |     |    |      |
| 教师院系:   | ··· •    |                    |                     |              |           | 本次复制的教学任务数量:1 |     |     |    |      |
| 年级:     |          | 课程序号               | 课程代码                | 课程名称         | 教学班       | 教师            | 起始周 | 结束周 | 周时 | 学时   |
| 学历层次:   | ··· •    | 423020012.01       | 423020012           | 教育心理学        | 班级:思政1601 |               | 1   | 16  | 2  | 32   |
| 字生类制:   | ··· •    |                    |                     |              |           |               |     |     |    |      |
| 阮新      | ··· •    |                    |                     |              |           |               |     |     |    |      |

任务图 39

#### 1.1.6 导出任务

此处导出可以选择"默认导出","高级导出","学生名单"三种方式 进行导出

#### 1.1.6.1 默认导出

(1)如任务图 40 所示 ,勾选多条任务(也可单条或者多选),点击"导出"-----"默认导出",默认导出列表中的所有信息

|                | 法把建步 |                |                                            | 224HD LTH   | 2440                          |                  |          |                 |     |        |      |              |                 |      |       |         |
|----------------|------|----------------|--------------------------------------------|-------------|-------------------------------|------------------|----------|-----------------|-----|--------|------|--------------|-----------------|------|-------|---------|
| 申決備のに王中 ▼      |      | 修改 周野县修改       | <b>デキデ期:</b> 2018-2019学年1<br>- 周坂公 周会社 心気制 | 字期   以換     | 好期。                           | 管线修护 1.1 人       | *** =    | 19 <b>4 2</b> 1 | 1名  |        |      |              |                 |      |       | 1.      |
| 序号:            |      | IPER I HUMPPER |                                            | * 默认导出      |                               | PRANET PARTY AND | su (     |                 | 332 |        |      |              |                 | • •  | ··· • | · · · · |
| 课程代码:<br>课程名称: |      | 课程序号           | 课程名称                                       | ▲高级导出 ▲学生名单 | 教学班                           | 教师               | 选课<br>人数 | 课容<br>量         | 学分  | 学时/周   | 起止周  | 辅修 4<br>人数 人 | +1<br>数<br>道报类型 | 审核状态 | 选课课组  | 面向范围    |
| 课程类别:<br>授课语言: | •    | 304.70013.01   | 社会学概论                                      | 专业必修课       | 学术精英实验班1801,社<br>会1801,社工1801 | 何江穂              | 65       | 70              | 3   | 48/2.5 | 1-18 |              |                 | 未提交  |       |         |
| 开课院系:          | -    | 304070203.01   | 法律社会学                                      | 专业必修课       | 学术精英实验班1601,社<br>1601         | 何珊君              | 27       | 50              | 3   | 48/2.5 | 1-18 |              |                 | 未提交  |       |         |
| 是否跨系:          | -    | 323000023.01   | 国外社会学理论(下)                                 | 专业必修课       | 社会1701                        | 王楠               | 26       | 38              | 3   | 48/2.5 | 1-18 |              |                 | 末提交  |       |         |
| 考核方式:          | -    | 323000032.01   | 中国社会                                       | 专业必修课       | 社会1701                        | 应星,侯俊丹           | 38       | 40              | 2   | 32/2   | 1-18 |              |                 | 末提交  |       |         |
| 教师:<br>教师为空:   | •    | 323000044.01   | 社会研究方法                                     | 专业必修课       | 学术精英实验班1701,社<br>会1701,社工1701 | 毕向阳              | 46       | 50              | 4   | 64/3.5 | 1-18 |              |                 | 末提交  |       |         |
| 教师院系:          | •    | 323000123.01   | 经济社会学                                      | 专业必修课       | 学术精英实验班1601,社<br>1601         | 方慧容              | 31       | 50              | 3   | 48/2.5 | 1-18 |              |                 | 末提交  |       |         |
| 年级:            |      | 323010012.01   | 社会政策                                       | 专业必修课       | 社1601                         | 胡杰容              | 28       | 38              | 2   | 32/2   | 1-18 |              |                 | 末提交  |       |         |
| 子历层次:<br>学生类别: | -    | 323010023.01   | 人类行为与成长环境 (英语<br>双语 )                      | 专业必修课       | 社工1701                        | 郑梦沂              | 14       | 20              | 3   | 48/2.5 | 1-18 |              |                 | 末提交  |       |         |
| 院系:            |      | 323010043.01   | 个室工作                                       | 专业必修课       | 社工1701                        | 郑梦沂              | 12       | 20              | 3   | 48/25  | 1-18 |              |                 | ま提応  |       |         |

任务图 40

1.1.6.2 高级高出

(1)如任务图 41 所示,勾选多条任务(也可单条或者多选),点击"导出"----"高级导出",见任务图 42,可在"请选择导出的列",可以按照"默认信息",
"教学班信息","课程安排信息","排课分组信息","选课信息"信息。图中
导出列 均可根据实际情况进行勾选。

| 首页            | 学籍管理     | i        | 课程管理         | 培养方案 教学                 | ෂිට්ට                    |                               |          |    |    |    |        |      |              |       |       |          |      |       |                         |              |
|---------------|----------|----------|--------------|-------------------------|--------------------------|-------------------------------|----------|----|----|----|--------|------|--------------|-------|-------|----------|------|-------|-------------------------|--------------|
| 您当前位          | 2置:教学运行: | > 教      | 学任务 > 院系填    | 报                       |                          |                               |          |    |    |    |        |      |              |       |       |          |      |       |                         |              |
| 院系埴报          |          |          |              |                         |                          |                               |          |    |    |    |        |      |              |       |       |          |      |       |                         | ●统计·         |
| 课情况:          | 全部 🔻 埴振  | 状态       | 未填报 ▼ 判      | <b>洋年学期:</b> 2018-2019学 | F1学期 切换                  | 学期                            |          |    |    |    |        |      |              |       |       |          |      |       |                         |              |
| 查询条件          | ¢        |          | 多改 💌 批量修改    | • 🗷 拆分 🗷 合并 陷 复         | N 🗷 <mark>911 -</mark> 🖉 | 打印 🖌 🗷 提交审核 🍠 估               | 算辅修和4+1人 | 数  |    |    |        |      |              |       |       |          |      | 1 - 2 | <b>0</b> of <b>67</b> 盾 | 顶, 末页»       |
| 序号:           |          | 86       |              |                         | ★ 默认导出                   |                               |          |    |    |    |        |      |              |       | •     | <b>•</b> | 🔻    | •     | • •                     | •            |
| <b>果程代码</b> : |          |          | 课程序号         | 课程名称                    | ★ 高級导出<br>★ 学生名单         | 教学班                           | 教师       | 选课 | 课容 | 学分 | 学时/周   | 起止周  | 辅修 4<br>人数 人 | +1 18 | 後类型 1 | 间核状态     | 选课课组 | 面向范围  | 选课模式                    | 是否启用<br>行政研究 |
| 程类别:          | •        |          | 304070013.01 | 社会学概论                   | 专业必修课                    | 学术精英实验班1801,社<br>会1901 社丁1901 | 何江穂      | 65 | 70 | 3  | 48/2.5 | 1-18 |              |       |       | 未提交      |      |       | 志愿                      | 课限制          |
| 果培言:<br>果院系:  |          |          | 304070203.01 | 法律社会学                   | 专业必修课                    | 学术精英实验班1601,社<br>1601         | 何瑞君      | 27 | 50 | 3  | 48/2.5 | 1-18 |              |       |       | 栽設       |      |       | 志愿                      | 否            |
| 否跨系:          | <b>•</b> | 7        | 322.00023.01 | 国外社会学理论(下)              | 专业必修课                    | 社会1701                        | 王楠       | 26 | 38 | 3  | 48/2.5 | 1-18 |              |       |       | 末提交      |      |       | 志愿                      | 否            |
| 核方式:          | <b>-</b> | V        | 323000032.01 | 中国社会                    | 专业必修课                    | 社会1701                        | 应星、侯俊丹   | 38 | 40 | 2  | 32/2   | 1-18 |              |       |       | 未提交      |      |       | 志愿                      | 否            |
| 教师:<br>师为空:   | •        | <b>V</b> | 323000044.01 | 社会研究方法                  | 专业必修课                    | 学术精英实验班1701,社<br>会1701,社工1701 | 毕向阳      | 46 | 50 | 4  | 64/3.5 | 1-18 |              |       |       | 未提交      |      |       | 志愿                      | 否            |
| 师院系:          | •        | <b>V</b> | 323000123.01 | 经济社会学                   | 专业必修课                    | 学术精英实验班1601,社<br>1601         | 方慧容      | 31 | 50 | 3  | 48/2.5 | 1-18 |              |       |       | 末提交      |      |       | 志愿                      | 否            |
| <b>平級</b> :   |          |          | 323010012.01 | 社会政策                    | 专业必统课                    | ¥±1601                        | 相杰察      | 28 | 38 | 2  | 32/2   | 1-18 |              |       |       | 未得交      |      |       | 志愿                      | 否            |

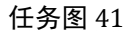

| ····································· | ▼ 埴振状态: 未填报 ▼ 学年学                                                                                                    | 期: 2018-2019学年1学期 切换的 | 学期                                            |          | _ <b>▲</b> 统计                           |
|---------------------------------------|----------------------------------------------------------------------------------------------------|-----------------------|-----------------------------------------------|----------|-----------------------------------------|
| 重词条件                                  | 🔤 导出教学任务,选择导出                                                                                                    | <u>م</u>              |                                               |          | ◆返                                      |
| 序号:                                   |                                                                                                    |                       | 5                                             | H)       |                                         |
| 课程代码:                                 |                                                                                                    |                       |                                               |          |                                         |
| 课程名称                                  | 请选择导出的列: 🗹 默                                                                                                    | 认信息 🗌 教学班信息 🔲 课程安排    | 信息   排课分组信息   选课信息                            |          |                                         |
| 课程类别:                                 | ▼ 『裸程序号                                                                                                    | ☑ 课程代码                | ☑ 课程名称                                        | ☑ 课程类别名称 | ☑ 授课教师                                  |
| 受课语言:                                 | ▼ ▼ 学分                                                                                                    | ☑ 备注                  | ☑ 开课院系                                        | ☑ 开课款研室  | ☑ 审核状态                                  |
| 开渊元系:<br>日本時本:                        | ▼ ▼ ▼ ▼ ▼ ▼ ▼ F F < | ☑ 授课语言                | ☑ 数材信息                                        | ☑ 重修人数   | ☑ 校区                                    |
| 本中約条:<br>教核方式:                        | <ul> <li>▼</li> <li>■ 数学班名称</li> </ul>                                                                                                    | □ 年級                  | □ 学历层次                                        | □ 上课院系   | □ 学生厳別                                  |
| 教师                                    | 一会业                                                                                                    | 一专业方向                 | (二) (二) (二) (二) (二) (二) (二) (二) (二) (二)       | 人物日間     | (1) (1) (1) (1) (1) (1) (1) (1) (1) (1) |
| <b>故师为空:</b>                          | ▼ ttp:///2020                                                                                                    |                       |                                               |          | = = = = = = = = = = = = = = = = = = =   |
| 牧师院系:                                 |                                                                                                    | C SPERIARS            |                                               |          |                                         |
| 年级:                                   | 「這果商」                                                                                                    | □ 忌崃町                 | 11.果状态:                                       | ◎ 教室类型   | 山根授奖型                                   |
| 学历层次:                                 | ▼ Ⅲ 讲授学时                                                                                                    | □ 实验学时                | □□ 实践学时                                       | □ 上机学时   |                                         |
| 学生类别:                                 | ▼ □ 分组数量                                                                                                    | □ 分組人数上限              | □ 分组实际选课人数                                    |          |                                         |
| 院系:                                   | ▼ 目示参选                                                                                                    | □ 是否允许退课              | ── 考核方式                                       | □ 捕修人数   | 24+1人数                                  |
| 专业:                                   | * (iii)(iii)(iii)(iii)(iii)(iii)(iii)(ii                                                                                                    |                       | () (2) (0) (0) (0) (0) (0) (0) (0) (0) (0) (0 |          |                                         |

任务图 42

#### 1.1.6.3 提交审核

选择需要维护的任务,点击"提交审核",然后批量"提交审核"

| 信当会に             | 1月,李逵不行。     | . 45-1   | *バタ、 陸安田     | 542                      |              |                                                                                                    |          |    |     |     |                    |          |       |          |             |             |           |            |             |
|------------------|--------------|----------|--------------|--------------------------|--------------|----------------------------------------------------------------------------------------------------|----------|----|-----|-----|--------------------|----------|-------|----------|-------------|-------------|-----------|------------|-------------|
| 心 三 前 11<br>院系值报 |              | > 90     | 子1主方 > 阮永珠   | 4.102                    |              |                                                                                                    |          |    |     |     |                    |          |       |          |             |             |           |            | 2           |
| 非课情况:            | 全部 • 填掛      | 就态       | 未填报・         | <b>学年学期:</b> 2018-2019学年 | F2学期 切换等     |                                                                                                    |          |    |     |     |                    |          |       |          |             |             |           |            |             |
| · 查询条件           | <b>*</b>     |          | 総 🕑 批量修改     | ▼ 🗷 拆分 🗷 合并 陷 复制         | 則 🖉 导出 🗸 💌 打 | 印 🗸 🗷 提交审核 🗷 估                                                                                                    | 算辅修和4+1人 | 数1 | 3选1 | 7条  |                    |          |       |          |             |             |           | 1          | - 17        |
| 序号:              |              | *        |              |                          |              |                                                                                                    |          |    |     |     |                    |          |       |          | • •         | ··· •       |           | · •        |             |
| <b>果程代码</b> :    |              |          | 课程度是         | 理得文件                     | 連続米別         | an the first of the first of th | 的話       | 选课 | 课容  | 쌓습  | 学时/周               | 紀正開      | 辅修 4+ | 1 情绪举用   | 审核状态        | 神理理由        | 而向苏田      | 30-32-65-F | 是           |
| <b>開程名称</b>      |              |          | BK1203-5     | DATEST                   | AN ELADA     | 9X-F-111                                                                                                    | 9379     | 人数 | 量   | 7/1 | - <b>3-</b> 83/ IN | Reilling | 人数人   | ABBOOKLE | -           | 100 DIG NOT | NIP39510  | 250Ktx34   | ין ו<br>ווי |
| <b>繁程类别:</b>     | <b>•</b>     |          | 304070023.02 | 社会心理学                    | 社会学举         | 班级:学术精英实验班                                                                                                    | 李曲茜      | 0  | 15  | 3   | 48/3.5             | 1-11,13- |       |          | 未提交         |             | 面向全校      | 志愿         |             |
| 6课语言:            | <b>•</b>     |          |              |                          |              | 1801男1                                                                                                    | 1000     |    |     |     |                    | 16       |       |          |             |             |           |            |             |
| 课院系:             | <del>.</del> |          | 304070023.03 | 社会心理学                    | 专业必修         | <u> 班级:社</u> 1801                                                                                                    |          | 0  | 30  | 3   | 48/3               | 1-16     |       |          | 未提交         |             | 面向全校      | 志愿         |             |
| 否跨系:             | <b>•</b>     | <b>V</b> | 304070023.05 | 社会心理学                    | 社会学类         | 出级:字木楠英实验出<br>1801女1                                                                                                    |          | 0  | 15  | 3   | 48/3               | 1-16     |       |          | 未提交         |             | 面向全校      | 志愿         |             |
| 諸初方式:            | <b>•</b>     |          | 304070033.01 | 社会统计学                    | 专业必修         | 斯级:社会1701                                                                                                    |          | 0  | 31  | 3   | 48/3               | 1-16     |       |          | 未提交         |             | 面向全校      | 志愿         |             |
| 較师:              |              |          | 304070142.01 | 中国社会原相中                  | 有山心修         | 研約:計1601                                                                                                    |          | 0  | 30  | 2   | 32/2               | 1-16     |       |          | 10000       |             | 面向全校      | 主原         |             |
| 刘师为空:            | <b>.</b>     |          | 323000092.01 | 社会公司与法动                  | 专业必修         | ₩级·計会1701                                                                                                    |          | 0  | 31  | 2   | 32/2               | 1-16     |       |          | 非現态         |             | 面向全校      | 士原         |             |
| 刘师院系:            | <b>•</b>     |          | 323020044.01 | (1127)12-50(約)           | 金山い公修課       | 研約:心理1701                                                                                                    |          | 0  | 29  | 4   | 64/4               | 1-16     |       |          | 井根本         |             | 面向全校      | 主原         |             |
| 年级:              |              |          | 525626671.62 | Searcher ( Moester )     | 社会学分支学科      | DIAL CALL OF                                                                                                    |          |    |     |     | 04/4               |          |       |          | Presence of |             | DAIPSE CK | 10040      |             |
| 第历层次:            | •            |          | 404070132.01 | 家庭社会学                    | 课组(一)        | <b>班级:社会1701</b>                                                                                                    |          | 0  | 31  | 2   | 32/2               | 1-16     |       |          | 未提交         |             | 面向全校      | 志愿         |             |
| 生美别:             | <b>•</b>     |          | 423010082.01 | 中國結刑经济                   | 中国社会现实与      | ₩级;計丁1601                                                                                                    |          | 0  | 14  | 2   | 32/2               | 1-16     |       |          | 未得次         |             | 面向全校      | 主原         |             |
| 院系:              | <b>•</b>     |          | 120020002102 |                          | 问题课程         | ALACITE COA                                                                                                    |          |    |     | -   | 04/4               |          |       |          | (HOWEDO)    |             | MIT JALOK | - and -    |             |
| 专业:              | <b>•</b>     | <b>V</b> | 423020012.01 | 教育心理学                    | 部周期借上作技能要得   | 班级:思政1601                                                                                                    |          | 0  | 35  | 2   | 32/2               | 1-16     |       |          | 末提交         |             | 面向全校      | 志愿         |             |
| ext/riske        |              |          | 40000010.00  | AN MIC A. THRAM          | +            | TIT/27                                                                                                    |          |    | 20  | -   | 22/2               | 1.10     |       |          | -           |             |           | +15        |             |

任务图 43

## 1.1.6.4 估算辅修和 4+1 人数

"估算辅修和 4+1 人数" 可计算出 辅修和 4+1 的人数

| @ <u>*</u>     | 圆酸法大學   | 教        | 学管理系统        | 统                        | lem_             | Lnsfra               | vejio     | M   | UC | C  | J.     | 15.2K/s 💙      | <u>/</u> / | 管理       | र<br>।<br>। | ₩// € |      | U008444 | ) 0退出        |
|----------------|---------|----------|--------------|--------------------------|------------------|----------------------|-----------|-----|----|----|--------|----------------|------------|----------|-------------|-------|------|---------|--------------|
| 首页             | 学籍管理    | i        | 课程管理         | 培养方案 教学议                 | 函行               |                      |           |     |    |    |        |                |            |          |             |       |      |         |              |
| ♀ 您当前位置        | 置:教学运行: | > 教      | 学任务 > 院系均    | 真报                       |                  |                      |           |     |    |    |        |                |            |          |             |       |      |         |              |
| 📧 院系埴报         |         |          |              |                          |                  |                      |           |     |    |    |        |                |            |          |             |       |      |         | 🗷 统计 🗸       |
| 排课情况: 全        | と部 ▼ 埴抵 | 状态       | 未填报 ▼        | <b>学年学期:</b> 2018-2019学年 | E2学期 切换等         | <b>洋期月</b>           | +         |     |    |    |        |                |            |          |             |       |      |         |              |
| •• 查询条件        |         |          | 約改 🛃 批量修改    | ▼ 🗷 拆分 🗷 合并 🖺 复制         | 創 🖉 导出 🗸 💌 打     | 「印 🗸 🗷 提交审核 🍠 估      | 算辅修和4+1人3 | χ E | 选1 | 7条 |        |                |            |          |             |       |      | 1 -     | 17 of 17     |
| 序号:            |         |          |              |                          |                  |                      |           |     |    |    |        |                |            |          | · ·         | ··· • |      | · •     | •            |
| 课程代码:          |         |          | 课程序号         | 课程名称                     | 课程类别             | 教学研                  | 8966      | 选课  | 课容 | 学分 | 学时/周   | 記止周            | 辅修 4       | +1<br>埴报 | 类型 审核状态     | 洗课课组  | 面向范围 | 洗课模式    | 是否启用<br>行政研选 |
| 课程名称           |         |          |              |                          |                  |                      |           | 人数  | 轝  |    |        |                | 人数人        | 30       |             |       |      |         | 课限制          |
| 课程类别:<br>按理语言: | •       | V        | 304070023.02 | 社会心理学                    | 社会学类             | 班级:学术精英实验班<br>1801男1 | 李典蓉       | 0   | 15 | 3  | 48/3.5 | 1-11,13-<br>16 |            |          | 未提交         |       | 面向全校 | 志愿      | 否            |
| 开课院系:          |         | 7        | 304070023.03 | 社会心理学                    | 专业必修             | 班级:社工1801            |           | 0   | 30 | 3  | 48/3   | 1-16           |            |          | 未提交         |       | 面向全校 | 志愿      | 否            |
| 是否跨系:          |         | <b>v</b> | 304070023.05 | 社会心理学                    | 社会学类             | 班级:学术精英实验班<br>1801女1 |           | 0   | 15 | 3  | 48/3   | 1-16           |            |          | 未提交         |       | 面向全校 | 志愿      | 否            |
| 考核方式:          | •       | V        | 304070033.01 | 社会统计学                    | 专业必修             | 班级:社会1701            |           | 0   | 31 | 3  | 48/3   | 1-16           |            |          | 未提交         |       | 面向全校 | 志愿      | 否            |
| 教师:            |         | V        | 304070142.01 | 中国社会思想史                  | 专业必修             | 班级:社1601             |           | 0   | 30 | 2  | 32/2   | 1-16           |            |          | 末提交         |       | 面向全校 | 志愿      | 否            |
| 教师为空:          | •       | 1        | 323000092.01 | 社会分层与流动                  | 专业必修             | 班级:社会1701            |           | 0   | 31 | 2  | 32/2   | 1-16           |            |          | 末提交         |       | 面向全校 | 志愿      | 否            |
| 教师院系:          |         | V        | 323020044.01 | 实验心理学(含实验课)              | 专业必修课            | 班级:心理1701            |           | 0   | 29 | 4  | 64/4   | 1-16           |            |          | 未提交         |       | 面向全校 | 志愿      | 否            |
| 年级:<br>学历层次:   |         | 1        | 404070132.01 | 家庭社会学                    | 社会学分支学科<br>课组(一) | 班级:社会1701            |           | 0   | 31 | 2  | 32/2   | 1-16           |            |          | 未提交         |       | 面向全校 | 志愿      | 否            |
| 学生类别:          |         | 1        | 423010082.01 | 中国转型经济                   | 中国社会现实与问题课组      | 班级:社工1601            |           | 0   | 14 | 2  | 32/2   | 1-16           |            |          | 未提交         |       | 面向全校 | 志愿      | 否            |
| 皖系:<br>专业:     | •       | 1        | 423020012.01 | 教育心理学                    | 思想政治工作技能课程       | 班级:思政1601            |           | 0   | 35 | 2  | 32/2   | 1-16           |            |          | 末提交         |       | 面向全校 | 志愿      | 否            |
| 专业方向:          |         |          | 423020012.02 | 教育心理学                    | 专业基础果组           | 班级:心理1701            |           | 0   | 29 | 2  | 32/2   | 1-16           |            |          | 末提交         |       | 面向全校 | 志愿      | 否            |

任务图 44

1.1.6.5 统计

| 可い 按昭 | "受公统计" | "任冬统计"     | "合班汇兑" | 来统计不同情况的问题   |
|-------|--------|------------|--------|--------------|
| りん 没照 | 국기의에   | , 江力5/01/1 | ,口北仁心  | 不知りていりほかのいの感 |

| 中国政法大學   | 才    | 牧学管理系        | 统                      | s/em_            | [ns/ri               | vcfi     | 0-V      | νC      | 5   | <sup>3</sup> *) | 8.4K/s         |                 | 管理员         |      | æ    |      | :U00844 | 4) ひ退む                |
|----------|------|--------------|------------------------|------------------|----------------------|----------|----------|---------|-----|-----------------|----------------|-----------------|-------------|------|------|------|---------|-----------------------|
| 学籍管理     |      | 课程管理         | 培养方案 教                 | 学运行              |                      |          |          |         |     |                 |                |                 |             |      |      |      |         |                       |
| 前位置:教学运行 | -> 教 | (学任务 > 院系)   | 真报                     |                  |                      |          |          |         |     |                 |                |                 |             |      |      |      | 1       |                       |
| 版        |      |              |                        |                  |                      |          |          |         |     |                 |                |                 |             |      |      |      |         | ■统计 :                 |
| :全部 🗸 墳  | 报状。  | を 未填报 →      | <b>学年学期:</b> 2018-2019 | 学年2学期 切换等        | 料                    |          |          |         |     |                 |                |                 |             |      |      |      |         | - 学分统计                |
| €/#      |      | 修改 🛃 批量修改    | 🗸 🗷 拆分 🗷 合并 칠          | 复制 🗷 导出 🗸 🗷 打    | 「印 🗸 🗷 提交审核 🗷 佶      | 算辅修和4+1ノ | し数 🚺     | 3选1     | 7 条 |                 |                |                 |             |      |      |      |         | 任务统计                  |
| 3:       | ø    |              |                        |                  |                      |          |          |         |     |                 |                |                 |             | • •  | •    | •    | · [     |                       |
| 导:<br>尔: |      | 课程序号         | 课程名称                   | 课程类别             | 教学班                  | 教师       | 选课<br>人数 | 课容<br>量 | 学分  | 学时/周            | 起止周            | 辅修 4+1<br>人数 人数 | <b>埴报类型</b> | 审核状态 | 选课课组 | 面向范围 | 选课模式    | 是否启用<br>1 行政班送<br>運限制 |
|          |      | 304070023.02 | 社会心理学                  | 社会学类             | 班级:学术精英实验班<br>1801男1 | 李典蓉      | 0        | 15      | 3   | 48/3.5          | 1-11,13-<br>16 |                 |             | 未提交  |      | 面向全校 | 志愿      | 否                     |
|          |      | 304070023.03 | 社会心理学                  | 专业必修             | 班级:社工1801            |          | 0        | 30      | 3   | 48/3            | 1-16           |                 |             | 未提交  |      | 面向全校 | 志愿      | 否                     |
| •        | •    | 304070023.05 | 社会心理学                  | 社会学类             | 班级:学术精英实验班<br>1801女1 |          | 0        | 15      | 3   | 48/3            | 1-16           |                 |             | 未提交  |      | 面向全校 | 感志      | 否                     |
| ·        | -    | 304070033.01 | 社会统计学                  | 专业必修             | 班级:社会1701            |          | 0        | 31      | 3   | 48/3            | 1-16           |                 |             | 未提交  |      | 面向全校 | 志愿      | 否                     |
| 3:       |      | 304070142.01 | 中国社会思想史                | 专业必修             | 班级:社1601             |          | 0        | 30      | 2   | 32/2            | 1-16           |                 |             | 未提交  |      | 面向全校 | 志愿      | 否                     |
| · •      | -    | 323000092.01 | 社会分层与流动                | 专业必修             | 班级:社会1701            |          | 0        | 31      | 2   | 32/2            | 1-16           |                 |             | 未提交  |      | 面向全校 | 志愿      | 否                     |
|          | -    | 323020044.01 | 实验心理学 (含实验课            | ) 专业必修课          | 班级:心理1701            |          | 0        | 29      | 4   | 64/4            | 1-16           |                 |             | 未提交  |      | 面向全校 | 志愿      | 否                     |
| 8<br>) • |      | 404070132.01 | 家庭社会学                  | 社会学分支学科<br>课组(一) | 班级:社会1701            |          | 0        | 31      | 2   | 32/2            | 1-16           |                 |             | 未提交  |      | 面向全校 | 志愿      | 否                     |
| k •      | -    | 423010082.01 | 中国转型经济                 | 中国社会现实与 问题课程     | 班级:社工1601            |          | 0        | 14      | 2   | 32/2            | 1-16           |                 |             | 末提交  |      | 面向全校 | 志愿      | 否                     |

任务图 45

#### 1.1.7 教师任务安排

1.1.7.1 查看单门课程课表

教学运行 > 教学任务 > 教师任务安排 如任务图 46 所示,查看单门课程课表 , 点击"课程序号", 如任务图 47 所示, 可 看到某门课具体的时间地点和上课老师。

| 教师任务安排<br>排课情况:全部 ▼ | <b>埴报状态:</b> ; | 未填报 ▼ 学4      | F学順: 2018-20 | 019学年1学期 <b>切换学期</b> |       |                                  |        |    |    |    |        |      |        |           |        |
|---------------------|----------------|---------------|--------------|----------------------|-------|----------------------------------|--------|----|----|----|--------|------|--------|-----------|--------|
| 重道条件                | ×5             | ж<br>Ш        |              |                      |       |                                  |        |    |    |    |        |      | 1 - 20 | of 73     | 后页, 末页 |
| 序号:<br>课程代码:        |                | 课程序号          |              | 课程名称                 | 课程类别  | 教学班                              | 教师     | 选课 | 课容 | 学分 | 学时/周   | 起止周  | 補修人数   | 4+1<br>人数 | 审核状态   |
| 课程名称:<br>课程类别:      |                | 304075013.01  |              | 社会学概论                | 专业必修课 | 班级:社会1801 社工1801 学术<br>精英实验班1801 | 何江穂    | 65 | 70 | 3  | 48/2.5 | 1-18 |        |           | 未提交    |
| 授课语言:               | - 0/           | \$04070203.01 |              | 法律社会学                | 专业必修课 | 学术精英实验班1601,社1601                | 何珊君    | 27 | 50 | 3  | 48/2.5 | 1-18 |        |           | 未提交    |
| 开课院系:               |                | 323000023.01  | <b>E</b>     | 外社会学理论(下)            | 专业必修课 | 社会1701                           | 王楠     | 26 | 38 | 3  | 48/2.5 | 1-18 |        |           | 未提交    |
| 是否跨系:               |                | 323000032.01  |              | 中国社会                 | 专业必修课 | 社会1701                           | 应星,侯俊丹 | 38 | 40 | 2  | 32/2   | 1-18 |        |           | 未提交    |
| 考核方式:               |                | 323000032.01  |              | 中国社会                 | 专业必修课 | 社会1701                           | 应星、侯俊丹 | 38 | 40 | 2  | 32/2   | 1-18 |        |           | 未提交    |
| 教师:<br>教师为空·        | _ 0            | 323000044.01  |              | 社会研究方法               | 专业必修课 | 学术精英实验班1701,社会<br>1701,社工1701    | 毕向阳    | 46 | 50 | 4  | 64/3.5 | 1-18 |        |           | 末提交    |
| 教师院系:               |                | 323000123.01  |              | 经济社会学                | 专业必修课 | 学术精英实验班1601,社1601                | 方慧容    | 31 | 50 | 3  | 48/2.5 | 1-18 |        |           | 未提交    |
| 年级:                 |                | 323010012.01  |              | 社会政策                 | 专业必修课 | 社1601                            | 胡杰容    | 28 | 38 | 2  | 32/2   | 1-18 |        |           | 未提交    |
| 学历层次:               | - E            | 323010023.01  | 人类行为         | 与成长环境(英语双语)          | 专业必修课 | 社工1701                           | 郑梦沂    | 14 | 20 | 3  | 48/2.5 | 1-18 |        |           | 未提交    |
| 学生类别:               | -              | 323010043.01  |              | 个案工作                 | 专业必修课 | 社工1701                           | 郑梦沂    | 12 | 20 | 3  | 48/2.5 | 1-18 |        |           | 未提交    |
| 院系:                 | -              | 323010083.01  |              | 社会政策概论               | 专业必修课 | 社工1601                           | 胡杰容    | 16 | 20 | 3  | 48/2.5 | 1-18 |        |           | 未提交    |
| 专业:                 | - 🗉            | 323010093.01  |              | 社会福利思想               | 专业必修课 | 社工1601                           | 张立鵬黎安  | 16 | 50 | 3  | 48/2.5 | 1-18 |        |           | 未提交    |
| 方向:                 | -              | 323020012.01  |              | 生理学                  | 专业必修课 | 心理1801                           | 张卓     | 71 | 60 | 2  | 32/2   | 1-18 |        |           | 未提交    |

任务图 46

| X9411353 | RC18F |       |                         |                        |                      |                     |                |                       |     |     |
|----------|-------|-------|-------------------------|------------------------|----------------------|---------------------|----------------|-----------------------|-----|-----|
| 果情况: f   | 全部    | ▼ 埴报社 | 流:未填报 ▼                 | <b>学年学期:</b> 2018-2019 | 学年1学期 切换学期           |                     |                |                       |     |     |
| 查询条件     |       |       | <b>304070203.</b>       | 01[法律社会学]的课程安排         | E                    |                     |                |                       |     |     |
| 序号:      |       |       | 节次/周次                   | 星期一                    | 星期二                  | 星期三                 | 星期四            | 星期五                   | 星期六 | 星期日 |
| 果程代码。    |       |       | 第1节                     |                        |                      |                     |                |                       |     |     |
| 里得之命。    |       |       | 第2节                     |                        |                      |                     |                |                       |     |     |
|          |       |       | 第3节                     |                        |                      |                     |                |                       |     |     |
|          |       | -     | 第417                    |                        |                      |                     |                |                       |     |     |
| 記念時間に    |       | •     | 36512                   |                        |                      | 注律社会学(304070203.01) |                |                       |     |     |
| 「形元系:    |       | •     | 第073                    |                        |                      | (何珊君)               |                |                       |     |     |
| 1日時系:    |       | •     | 第7节                     |                        |                      |                     |                |                       |     |     |
| 對核方式:    |       | •     | 第8节                     |                        |                      | (1-16.逸1027)        |                |                       |     |     |
| 教师       |       |       | 第9节                     |                        |                      |                     |                |                       |     |     |
| 如师为空:    |       | •     | 第10节                    |                        |                      |                     |                |                       |     |     |
| 如"院系:    |       | -     | 第11节                    |                        |                      |                     |                |                       |     |     |
| 年级:      |       |       | 第12节                    |                        |                      |                     |                |                       |     |     |
| 学历层次:    |       | •     | 第13节                    |                        |                      |                     |                |                       |     |     |
| 学生类别:    |       | -     | 第14节                    |                        |                      |                     |                |                       |     |     |
| 院系       |       | •     |                         |                        |                      |                     |                |                       |     |     |
| 专业       |       | -     | 说明\;课表中显示               |                        | 5-17 2201)* 表示标课教师\; | 张某某 课程名称小法律基础 课程    | 序号\:0678 上课記/F | A:第5周到第17周 上课教家\:2201 |     |     |
| 1.000    |       |       | and a contract of and a |                        |                      |                     |                |                       |     |     |

任务图 47

#### 1.1.7.2 查看教学任务信息及课程安排信息

如任务图 48 所示,点击"课程名",可以看到教学任务信息以及课程安排信息。

| 课情况: 全部 ▼    | <b>埴报状态:</b> 未填报 | ▼ 学年学期: 201 | 8-2019学 | E1学期 切接学期 |        |                |      |    |
|--------------|------------------|-------------|---------|-----------|--------|----------------|------|----|
| 查询条件         | ■ 教学任务详旨         | 1           |         |           |        |                |      | ◆返 |
| 序号:<br>课程代码: | 教学任务信            | 1. 课程安排馆    | 息       | _         | _      | _              |      | _  |
| 课程名称:        |                  |             | 3230    | 00032.01  |        | 2018-2019学年1学期 | 2    |    |
| <b>課程关别:</b> | -                |             | 3230    | 00032     |        |                |      |    |
| 受果语言:        | -                |             | 5250    | 00052     |        |                |      |    |
| F课院系:        | -                |             |         |           |        | a              |      |    |
| 星否跨系:        | -                |             |         |           |        | 考试             |      |    |
| 對核方式:        | <b>*</b>         |             |         |           |        |                |      |    |
| 較师:          |                  |             | 40      |           |        | 38             |      |    |
| 刻师为空:        | -                |             |         | 人数上限      | 40     |                |      |    |
| 刻而院系:        | -                |             | 1       | 行政班 包含    | 社会1701 |                |      |    |
| 年級:          |                  |             | 22      |           |        | 2              | 1.10 |    |
| 学历层次:        | -                |             | 52      |           |        | 2              | 1-10 |    |
| Mal-McDil    |                  |             | 1       |           |        | 10             | 18   |    |

任务图 48

1.1.8 导出教师任务安排如任务图 49 所示,点导出按钮,可"单选"或"多选"导出教师任务安排

| 首页         | 学籍管理   | 里课           | 程管理 培護       | <b>养方案 教学运行</b>        |       |                                  |        |          |     |    |        |
|------------|--------|--------------|--------------|------------------------|-------|----------------------------------|--------|----------|-----|----|--------|
| ♀ 您当前位     | 置:教学运  | ፯行 > 教学      | 任务 > 教师任务9   | <b>安排</b>              |       |                                  |        |          |     |    |        |
| 🔤 教师任务     | 安排     |              |              |                        |       |                                  |        |          |     |    |        |
| 排课情况:      | 全部 👻   | <b>埴报状态:</b> | 未填报 🔻 学年的    | 学期: 2018-2019学年1学期 切换: | 学明    |                                  |        |          |     |    |        |
| - 查询条件     | ŧ      | X            | 2出           |                        |       |                                  |        |          |     |    |        |
| 序号         | ł      | <i>6</i> %   | k            |                        |       |                                  |        |          |     |    |        |
| 课程代码       | k:     |              | 课程序号         | 课程名称                   | 课程类别  | 教学班                              | 教师     | 选课<br>人数 | 课容量 | 学分 | 学时/周   |
| 课程名称课程关别   | e<br>: | -            | 304070013.01 | 社会学概论                  | 专业必修课 | 班级:社会1801 社工1801 学术<br>精英实验班1801 | 何江穂    | 65       | 70  | 3  | 48/2.5 |
| 授课语言       | :      | -            | 304070203.01 | 法律社会学                  | 专业必修课 | 学术精英实验班1601,社1601                | 何珊君    | 27       | 50  | 3  | 48/2.5 |
| 开课院系       | :      | -            | 323000023.01 | 国外社会学理论(下)             | 专业必修课 | 社会1701                           | 王楠     | 26       | 38  | 3  | 48/2.5 |
| 是否跨系       | :      | -            | 323000032.01 | 中国社会                   | 专业必修课 | 社会1701                           | 应星,侯俊丹 | 38       | 40  | 2  | 32/2   |
| 考核方式       | ·      | -            | 323000032.01 | 中国社会                   | 专业必修课 | 社会1701                           | 应星,侯俊丹 | 38       | 40  | 2  | 32/2   |
| 教师         | ī:     | _            | 323000044.01 | 社会研究方法                 | 专业必修课 | 学术精英实验班1701,社会<br>1701,社工1701    | 毕向阳    | 46       | 50  | 4  | 64/3.5 |
| 教師院系       |        | _            | 323000123.01 | 经济社会学                  | 专业必修课 | 学术精英实验班1601,社1601                | 方慧容    | 31       | 50  | 3  | 48/2.5 |
| <u></u> 年级 |        | _            | 323010012.01 | 社会政策                   | 专业必修课 | 社1601                            | 胡杰容    | 28       | 38  | 2  | 32/2   |
| 学历尼次       |        | _            | 323010023.01 | 人类行为与成长环境(英语双语)        | 专业必修课 | 社工1701                           | 郑梦沂    | 14       | 20  | 3  | 48/2.5 |
| 学生学别       | · ···  |              | 323010043.01 | 个案工作                   | 专业必修课 | 社工1701                           | 郑梦沂    | 12       | 20  | 3  | 48/2.5 |
| 院系         |        | -            | 323010083.01 | 社会政策概论                 | 专业必修课 | 社工1601                           | 胡杰容    | 16       | 20  | 3  | 48/2.5 |

任务图 49

#### 1.1.9 任务统计

如任务图 50 所示,可以按不同的情况进行统计,如"按听课班级","按授课教师","按授课教师","按课程类别","按开课院系"等

| 任务数量统计   | 100 45214±10        |      |       |      |      |       |     |
|----------|---------------------|------|-------|------|------|-------|-----|
| 按听课班级    | □ 341 90米<br>课程举制名称 | 任务数量 | 未提交数目 | 提交数目 | 通过数目 | 不通过数月 | 通过比 |
| 按授课教师    | 专业必修课               | 29   | 29    | 0    | 0    | 0     | 0%  |
| 按课程类别    | 专业选修课               | 31   | 31    | 0    | 0    | 0     | 0%  |
| 按开课院系    | 通识选修课               | 7    | 7     | 0    | 0    | 0     | 0%  |
| 任务审核统计   | 汇总                  | 67   | 67    | 0    | 0    | 0     | 0%  |
| PRIESED) |                     |      |       |      |      |       |     |

任务图 50